# 3. FYLOGENETICKÁ ANALÝZA ŠELEM NA ZÁKLADĚ MITOCHONDRIÁLNÍHO GENU COX1

### Cíl úlohy

Rychlost a frekvence mutací mitochondriálního genomu jsou vhodné pro vyhodnocení genetických polymorfismů ve vztahu s fylogenetickým vývojem a taxonomií na úrovni řádů, čeledí a podčeledí. V následující úloze vycházejte z hypotézy, že všichni vybraní zástupci šelem měli společného předka. Tudíž tuto skupinu druhů budeme chápat jako monofyletickou. Cílem úlohy je vypracování fylogenetické analýzy na základě metody maximální věrohodnosti (Maximal Likelihood Method – ML). Prvním důležitým krokem je správně provést alignment výchozích sekvencí genu Cox1, který je frekventovaně používán nejen pro fylogenetické analýzy, ale je rovněž aplikován pro DNA barcoding systém zacílený na identifikaci druhů. Vzhledem k tomu, že Cox1 je strukturní gen kódující protein, je vhodné zvolit takový typ alignmentu, který pracuje s kodóny. Analýzy mtDNA vychází z předpokladu homoplazmie a haplotypové analýzy. Haplotypy je nezbytné identifikovat vhodným programem. Cílem této úlohy je naučit pracovat studenty s programovým balíkem MEGA X, který umožňuje provedení několika typů alignmentu, výběru vhodného substitučního modelu pro metodu ML a následnou konstrukci a editaci stromu – fylogramu.

#### Vstupní data

Sekvence mtDNAve formátu FASTA, které byly získány z databáze NCBI. Sekvence představují vlákna s orientací 5'-3'.

#### Potřebné bioinformatické nástroje

- BioEdit 7.2 (<u>https://bioedit.software.informer.com/7.2/</u>)
- > DNA Sequence Polymorphism v6.12.03 (http://www.ub.edu/dnasp/downloadTv6.html)
- MEGA X (<u>https://www.megasoftware.net/dload\_win\_gui</u>)
- NCBI (<u>https://www.ncbi.nlm.nih.gov/</u>)

#### Návod na řešení úlohy

Vstupními daty pro fylogenetickou analýzu jsou kompletní sekvence mitochondriálního genu *Cox1* u 35 druhů šelem. Sekvence představují vlákna DNA s orientací 5′- 3′, která byla získána z mezinárodní bioinformatické databáze NCBI (<u>https://www.ncbi.nlm.nih.gov/</u>). Jako tak zvaný outgroup genotyp použijte sekvenci *Cox1* genu ježury (*Tachyglossus aculeatus*). Vstupní data jsou uložena ve formátu FASTA v příloze této úlohy (soubor COX1 šelmy před alignmentem.fas)

| 🎽 BioEdit Sequence Alignment Editor - [E:\Z | iklady bioinformatiky\Fylogenetická analýza\COX1 šelmy před alignmentem.fas]                                                                                                    |                |
|---------------------------------------------|----------------------------------------------------------------------------------------------------|----------------|
| 🎾 File Edit Sequence Alignment Vie          | v Accessory Application RNA World Wide Web Options Window Help                                                                                                    | -              |
| 🖻 🖸                                         |                                                                                                    |                |
| 📮 📇 Courier New 💌 11 💌 🖪                    | 36 total sequences                                                                                                    |                |
| Mode: Select / Slide  Selection: Position:  | Sequence Mask: None Start<br>Numbering Mask: None ruler at:                                                                                                    |                |
| 🔒 I D I D 🔒 сл 🕂 🕾 🗱                        |                                                                                                    |                |
|                                             | la <u>de construction de la construction de construction de</u>                                                                                                    | (**** <u>*</u> |
|                                             | $1 \\ 10 \\ 20 \\ 30 \\ 40 \\ 50 \\ 60 \\ 70 \\ 80 \\ 90 \\ 100 \\ 110 \\ 120 \\ 130 \\ 140 \\ 150 \\ 160 \\ 170 \\ 170$ | 1              |
| Canis latrans                               |                                                                                                    | 100GCI         |
| Canis lupus familiaris                      |                                                                                                    | ACCGC          |
| Canis lupus lupus                           |                                                                                                    | ACTIC          |
| Crocuta crocuta                             |                                                                                                    | ACTIGC         |
| Felis catus                                 |                                                                                                    | ACTIGC         |
| Hypers hypers                               |                                                                                                    | ACCGC          |
| Lutra lutra                                 | at gtt cataga cogat gat tatt cocacea costa a gat att go caccett tact cot tatt cost gat cost cacce cost caccet a caccet caccet cacet cacet cac                                                                                                    | ACCGC          |
| Lutra sumatrana                             | atgiteatagacegatgactatteteceacaaaceataagatattggcaccetttatteggtgeatgggeaggatggeeggaatggeeggaatggeeggaatggeeggaatggeeggaatggeeggaatggeeggaatggeeggaatggeeggaatggeeggaatggeeggaatggeeggaatggeeggaatggeeggaatggeeggaatggeeggaatggeeggaatggeeggaatggeeggaatggeeggaatggeeggaatggeeggaatggeeggaatggeeggaatggeeggaatggeeggaatggeeggaatggeeggaatggeeggaatggeeggaatggeeggaatggeeggaatggeeggaatggeeggee                                                                                                    | ACCGC          |
| Lycaon pictus                               | atgttcattaaccgatgactgtcctccaccaaggtatctggtatctgtatctattattggagcatgggctggactcgccttgagtccccccaggtcagccaggtagtcaagtcaggcatgatcaaatttattggagcatggactgaactaggtcagccaggtagtcaagttatcaatttattggagcatggactgaactaggtcagccaggtagtcaagttatcaatttattggagcatggactgaactaggtcaggtagtcaagttatcaggtagtcaggtagtcaagttatcgagtagtcaggtagtcaagttatcgagtagtcaggtagtcaggtagtcaggtagtcaggtagtcaggtagtcaggtagtcaggtagtcaggtagtcaggtagtcaggtagtcaggtagtcaggtagtcaggtagtgagtagtagtagtagtagtagtagtagtagtag                                                                                                    | ACCGC          |
| Lvnx canadensis                             | atgiticataaaccgctgattattttcaactaatcacaaagatattggcactctctaccttttatttggtgcctgggccggatggtcatgctctcagccccggaccggactggtcaacctggtcaacctggtacattattaggagggcgaccagatttacaatgatcgtca                                                                                                    | ACCGC          |
| Lynx lynx                                   | ATGTTCATAAACCGCTGACTAATTCAACTAATCACAAAGATATTGGCACCCTCTACCTTTTTTGGTGCCTGGGCCGGTATGGTGGGAACTGCTCCGAGCCCGAACTAGGTCAACCTGGCACCGCACCTAGGTCAGGACTAGGTCAGGTCAG                                                                                                    | ACTGC          |
| Lynx pardinus                               | atgitcataaaccgctgactaatcataatcataatcgtaatcggcactctctaccttattggcgcccgggtatagggactgctctctcagcctccgggccgaactgggtcaacctggtcaggtcaggtcaggtcaggtcaggtcagatcggatcggatcggtcaggtcagg                                                                                                    | ACTGC          |
| Lynx rufus                                  | atgitcataaaccgctgactattttcaactaatcacaaagatatcggtactctttatctgtgtgccctgggcccggtatggtggggactccctagtcccgaactgggccaacctgggccaacctgggccaactactgggactagatcagatttacaatgatcagatttacaatgatcgggactgaccctgacctgggccaacctgggccaacctgggccaacctgggccaacctgggccaacctgggactgaccctgacctgggccaacctgggccaacctgggcaacctgggcaacctgggcaacctgggcaacctgggccaacctgggccaacctgggcaacctggggggaatggatcgggggggg                                                                                                    | 4CCGC          |
| Martes flavigula                            | argitcataaarcgatgattattctccacaaagcaccacggcaccctttacctggcgccatgggcgcatgggcgctgcctattaagcccgaattgggcgcgactggccctggggagatgaccagatttatagtgggcactggcctattaagcctattaatgggggggg                                                                                                    | ACCGC          |
| Martes martes                               | argitcataaarcgatgattaitcicacaaaacacacggcactcititacittgccccatgagccggaataggccactgcattgagccattgcgtaitaartcgcgctattaggccactgcctgcattaggccactgcctattggatgaccaaattitaitggcgcactgcctattggatgaccaaattitaitggcgcactgactggccactggatggatgaccaaattitaitgggagatggatggatggatggatggatgga                                                                                                    | 1CCGC          |
| Martes zibellina                            | argitcataatcGarGattattCtcCacAaatCacAaaGaCatCGGCAcCCTTTACTTGGCGCATGAGCCGGGATAGGGCACTGCATTGATCGCCCTGAATTGGTCACCTGGGCCCTCACCTGGGACGACGACGACGACGACGACGACGACGACGACGACGA                                                                                                    | ACCGC          |
| Meles anakuma                               |                                                                                                    | ACAGC          |
| Meles leucurus                              |                                                                                                    | JCAGC          |
| Meles meles                                 |                                                                                                    | ACHCC          |
| Mustela erminea                             |                                                                                                    | ACTGC          |
| Mustela nivalis                             |                                                                                                    | ACTIGC         |
| Mustela sibirica                            |                                                                                                    | ACTIGC         |
| Panthera leo                                |                                                                                                    | ACCGC          |
| Panthera pardus                             | atgitcataaaccgctgactattttcaaccaatcacaaagatattggaactctttacctatttggtgcctgggctggggatggtcctctcagtctcttaatccgggccgaactgggcacgaccacctgggacgaccaactttattataatgtagtcgtt                                                                                                    | ACCGC          |
| Parahvaena brunnea                          | argiteataaccegetgaetattteetaetaaccaetaagaeattgaecetttaecteetatttggtgeetgaggaetgegeetgeaetgegetgeaettggetgaeetgegetgeaettggetgeaetgegetgeaetgeaetgegetgeaetgeaetgeaetgeaetgeaetgegetgeaetgegetgeaetgeaetg                                                                                                    | ACCGC          |
| Puma concolor                               | atgttcataaatcgctgactgttttcaactaatcataagatattggcactctttaccttctatttggtgcccgaactgctcgtaggaactgctccttagtcccgggccgaactaggtcaacctggcactactaggagatgatcaaatttataatgtggtcgtc                                                                                                    | ACTGC          |
| Tachyglossus aculeatus                      | atgttcattaatcgctgactaattttcaactaaccataagatattggtaccctctatcttctattcggtgcatggcgcacagccctcagtattctcattcgatccgaattaggccaaccaggctccctcttaggtgatgatcaaatttataacgttatcgtc2                                                                                                    | ACAGC          |
| Ursus americanus                            | atgitcataaatcgatgactgitctctacaaatcataaggatattggcactctttaccattctgttcggtgatggtgatggtactgctctcgcccttttaaggccggggtcaggcagg                                                                                                    | ACTGC          |
| Ursus arctos                                | atgitcataagccggtgattattctctacgaaccataaggacattgccgtgatcaggccggaatagggccctggccctcagccctttaggccggggcagggcaggggcggggtcaggggatgatcagatctacaatgtggggatgatcagatctacaatgtggggatgatcagatctacaatgtggggatgatcagatctacaatgtggggatgatcagatctacaatgtggggatgatcagatctacaatgtggggatgatcagatctacaatgtggggatgatcagatctacaatgtggggatgatcagatctacaatgtggggatgatcagatctagatctacaatgtggggatgatcagatgatcggggatgatcagatctacaatgtggggatgatcagatcagatctacaatgtggggatgatgatgatgatgatgatgatgatgatga                                                                                                    | ACTGC          |
| Ursus maritimus                             | atgitcataaaccggtgattattcitccgaacccgtaaagacattggcgcgatcatcggccatgagcccggaatagtgggcgctcagcccttitaattcgtgggcggggcg                                                                                                    | ACTGC          |
| Ursus thibetanus thibetanus                 | atgitcataaaccgatgactattcitcacaaatcataaagatattggcactctctattctactatcggtgcatgagccggaatagtactgctctccgcccttttgattcgtgccggaactaggccgggatgatcagatctacaatgtagtcgtgtcgtat                                                                                                    | ACTGC          |
| Vulpes lagopus                              | prefileateateateateateateateateateateateateate                                                                                                    | ACCGC          |
| Vulpes vulpes                               |                                                                                                    | ACCGC          |
| Vulpes zerda                                | INTETTLATTAATUGATGATTATTUTUTATTAGUCAGAAGAATTAGGCGACGATCAGGCATTAGGCAGTGGCCCTAAGGCCGAATTAGGCGGCGCCCCTTATTAGGGGGGGG                                                                                                    | SCCPC          |
|                                             |                                                                                                    |                |

2. Pro fylogenetickou analýzu použijte program MEGA X. Prvním krokem je zadání souboru se vstupními daty. Jedná se o soubor ve formátu FASTA, který byl představen na předchozím obrázku. Otevřete tento soubor z umístění na vašem počítači.

| M    | Molecul  | ar Evolutionar  | y Genetics A | Analysis |            |           |            |           |             |           |       | _         |             |
|------|----------|-----------------|--------------|----------|------------|-----------|------------|-----------|-------------|-----------|-------|-----------|-------------|
| File | Analy    | sis Help        |              |          |            |           |            |           |             |           |       |           |             |
| -    | Open A   | File/Session    |              | Ctrl+0   |            |           |            |           |             |           |       |           |             |
|      | Open a   | Recently Use    | d File       |          | <b>II.</b> | π         | 任          |           |             | $(\Xi)$   |       | Θ         | •           |
|      | Edit a T | ext File        |              |          | ANCE       | DIVERSITY | PHYLOGENY  | USER TREE | ANCESTORS   | SELECTION | RATES | CLOCKS    | DIAGNOSE    |
|      | Conver   | t File Format f | to MEGA      |          |            |           |            |           |             |           |       |           | NEXUS       |
| +    | Printer  | Setup           |              |          |            |           |            |           |             |           |       |           |             |
|      | Quit M   | EGA             |              | Ctrl+Q   |            |           |            |           |             |           |       |           | (CB)        |
|      |          |                 |              |          |            |           |            |           |             |           |       |           | TIMETREE    |
|      |          |                 |              |          |            |           |            |           |             |           |       |           | ·C.         |
|      |          |                 |              |          |            |           |            |           |             |           |       |           | DATAMONKEY  |
|      |          |                 |              |          |            |           |            |           |             |           |       |           |             |
|      |          |                 |              |          |            |           |            |           |             |           |       |           |             |
|      |          |                 |              |          |            |           |            |           |             |           |       |           |             |
| REC  | ENT PUBL | ICATIONS        |              |          |            |           |            |           |             |           |       |           |             |
| (    | 0        |                 | 33           |          |            |           | ٢          | <b>()</b> | ٥           |           | 0     | ANALYZE   | <b>Γ</b> ×1 |
| HEL  | .P DOCS  | EXAMPLES        | CITATION     | REPO     | RT BUG     | UPDATES   | MEGA LINKS | TOOLBAR   | PREFERENCES |           |       | PROTOTYPE |             |

 Před vlastní analýzou je nutné provést mnohonásobné porovnávání analyzovaných sekvencí, pro které se mnohem častěji používá anglický termín Multiple Alignment. Po zadání vstupních dat je nutné potvrdit, že s daty budeme provádět právě tuto proceduru. Zadejte proto červeně onačenou možnost Align.

| Molecul     | ar Evolutionary | Genetics An    | alysis     |         |                   |           | and and    | 26 28 12 % <del>4</del>        |                                            | _       |    | ×   |
|-------------|-----------------|----------------|------------|---------|-------------------|-----------|------------|--------------------------------|--------------------------------------------|---------|----|-----|
| File Analy  | sis Help        |                |            |         |                   |           |            |                                |                                            |         |    |     |
| ALIGN       | DATA            | MODELS         | DISTANCE   |         | PHYLOGENY         | USER TREE |            |                                | RATES                                      |         |    | OSE |
| RECENT PUBL | ICATIONS        |                |            |         |                   |           |            | How would yo<br>Analy<br>Align | u like to o<br>ze or Align File<br>Analyze | ×<br>e? |    | EE  |
| HELP DOCS   | EXAMPLES        | JJ<br>CITATION | REPORT BUG | UPDATES | <b>MEGA LINKS</b> | TOOLBAR   | PREFERENCE | s                              |                                            | ANALYZE | ſ× | 1   |

| MX: Alignment Ex         | plorer (COX           | 1 šelmy př | ed alignm            | nentem.fas | )                        |         |         |                |         |                    |                    |          |     |                      |     |         |                      | _                   |                      | $\times$ |
|--------------------------|-----------------------|------------|----------------------|------------|--------------------------|---------|---------|----------------|---------|--------------------|--------------------|----------|-----|----------------------|-----|---------|----------------------|---------------------|----------------------|----------|
| Data Edit Search         | n Alignme             | nt Web     | Seque                | ncer Dis   | play Hel                 | р       |         |                |         |                    |                    |          |     |                      |     |         |                      |                     |                      |          |
|                          | 2 📭                   | T W        | 6 =                  | ⇒<br> +    | s 🗖                      | ⊁∣      | Ъ Х     | Ø <sub>G</sub> | + 🔁     | •                  | ▶                  | <b>Q</b> | °,  | ٩                    |     |         |                      |                     |                      |          |
| DNA Sequences Tra        | nslated Prote         | ein Sequen | ces                  |            |                          |         |         |                |         |                    |                    |          |     |                      |     |         |                      |                     |                      |          |
| Species/Abbrv            | * * * * *             | * *        | * *                  | * * * *    | * * *                    | * *     | * * 1   | * * *          | * * *   | * *                | * *                | * *      | * * | *                    | * * | *       | * *                  | * * *               | * * *                | * * ^    |
| 1. Canis_latrans         | A T G T T             | CATTA      | ACC                  | ATGA       | тт <mark>с</mark> тт (   | стст    | АСТА    | АТС            | ACAA    | A G A              | T <mark>A</mark> T | TGGT     | ACT | тт                   | TAT | СТАС    | Т G Т                | TTGO                | G A G C              | ATG      |
| 2. Canis_lupus_familiari | s <mark>A</mark> TGTT | САТТА      | A C C <mark>G</mark> | G A T G A  | с т <mark>с</mark> тт (  | стсс    | АСТА    | A A T C        | A C A A | GGA                | T <mark>A</mark> T | T G G T  | ACT | • т т <mark>и</mark> | TAC | T T A C | СТАТ                 | тт <mark>сс</mark>  | G A G C              | A T G    |
| 3. Canis_lupus_lupus     | A T G T T             | CATTA      | A C C <mark>G</mark> | GATGA      | тт <mark>с</mark> тт (   | стсс    | АСТА    | A A T C        | ACAA    | GGA                | TAT                | T G G T  | ACT | ТТ 🖊                 | ТАС | T T A C | TAT                  | тт <mark>сс</mark>  | G A G C              | A T G    |
| 4. Crocuta_crocuta       | A T G T T             | CATAA      | A C C <mark>G</mark> | C T G A    | тт <mark>а</mark> тт:    | т т с т | ACCA    | A A C C        | ACAA    | A <mark>G</mark> A | T <mark>A</mark> T | C G G C  | ACO | сто                  | TAT | стсс    | TAT                  | TT G G              | з т <mark>с</mark> с | CTG      |
| 5. Felis_catus           | A T G T T             | CATAA      | A C C <mark>G</mark> | GTGA       | с <mark>т а</mark> т т : | Т Т С А |         | A A T C        | ACAA    | A <mark>G</mark> A | T <mark>A</mark> T | TGGT     | ACT | с т 1                | TAC | с ттт   | T T <mark>a</mark> T | Т <mark>С</mark> СС | G T G C              | CTG      |
| 6. Felis_silvestris      | ATGTT                 |            |                      | GTTGA      | С Т А Т Т .              | Т Т С А | АСТА    |                | ACAA    | AGA                | TAT                | T G G T  | ACT | С Т 1                | TAC | сттт    | T T A T              | T <mark>C</mark> GO | G T G C              | CTG      |
| 7. Hyaena_hyaena         | ATGTT                 |            |                      | GCTGA      | T T <mark>A</mark> T T ' | т т с т | ACTA    | ACC            | A C A A | AGA                | CAT                | TGGC     | ACO | стт                  | TAC | СТТС    |                      | TTGO                | G T G C              | TTG      |
| 8. Lutra_lutra           | ATGTT                 |            | A C C G              | GATGA      | T T <mark>A</mark> T T ( | стсс    | A C G A | A A C C        | ATAA    | A G A              | TAT                | TGGC     |     | : C T T              | TAC | стто    |                      | т <mark>с</mark> сс | G T G C              | ATG      |
| 9. Lutra_sumatrana       | ATGTT                 |            | A C C G              | GATGA      | CTATTO                   | C T C C | ACAA    | 1 A C C        |         | A G A              | TAT                | TGG      | ACO | : C T T              | TAC |         | T T A T              | т <mark>с</mark> сс | G T G C              | ATG      |
| 10. Lycaon_pictus        | ATGTT                 | CATTA      | A C C <mark>G</mark> | GATGA      | CTGTT                    | стсс    | ACTA    |                | ACAA    | A G A              | TAT                | TGGT     | ACT | СТС                  | TAT |         | T T A T              | TTGO                | G A G C              | ATG      |
| 11. Lynx_canadensis      | ATGTT                 | CATAA      | A C C G              | G C T G A  | T T <mark>A</mark> T T ' | Т Т С А |         |                | ACAA    | AGA                | TAT                | TGGC     |     | СТС                  | TAC |         | TAT                  | TTGO                | G T G C              | CTG      |
| 12. Lynx_lynx            |                       | CATAA      | ACCO                 | G C T G A  | C T A T T '              |         |         |                |         | AGA                | TAT                | TGGC     |     | сто                  | TAC |         | T T A T              | TTGO                | G T G C              | CTG      |
| 13. Lynx_pardinus        |                       | CATAA      |                      | G C T G A  |                          |         |         |                |         | AGA                | TAT                |          | ACT | сто                  | TAC | СТТТ    | TAT                  | TTGO                | 3 C G C              | CTG      |
| 14. Lynx_rufus           | ATGTT                 | CATAA      |                      | GCTGA      |                          |         |         |                | ACAA    | AGA                | TAT                |          | AC  |                      | TAT |         |                      | TCGC                | G T G C              | CTG      |
| 15. Martes_flavigula     | ATGTT                 | САТАА      | ATCO                 | GATGA      | TTATT                    | стсс    | ACAA    | ATC            | ACAA    | AGA                | TAT                | CGGC     | ACO | СТТ                  | TAC |         |                      | TTGO                | 3 C G C              | ATG      |
| 16. Martes_martes        | ATGTT                 | САТАА      | ATCO                 | GATGA      | TTATT                    | стсс    | ACAA    |                | ACAA    |                    | CAT                |          | AC  | СТІ                  | TAC |         |                      | TTGO                | G C G C              | ATG      |
| 17. Martes_zibellina     | ATGTT                 | САТАА      | ATCO                 | GATGA      |                          | стсс    | ACAA    | ATC            | ACAA    | AGA                | CAT                | CGGC     | ACO | СТТ                  | TAC |         |                      | TTGO                | G C G C              | ATG      |
| 18. Meles_anakuma        | ATGTT                 | САТАА      |                      | GATGA      | TTATT                    | гтсс    | ACAA    | ATC            | ATAA    | AGA                | TAT                | CGGC     |     |                      | TAC |         |                      | TTGO                | GTGC                 | ATG      |
| 19. Meles_leucurus       | ATGTT                 | CATAA      | ATCO                 | GATGA      | TTATT                    | гтсс    | ACAA    |                |         | AGA                | TAT                |          | ACA |                      | TAC |         |                      | TTGO                | GTGC                 | ATG      |
| 20. Meles_meles          | AIGII                 | CATAA      | ATCO                 | GATGA      |                          |         | ACAA    |                |         | AGA                |                    |          | ACO |                      |     |         |                      |                     | 3160                 | ATG      |
| 21. Mustela_erminea      | AIGII                 | CGTAA      | ATCO                 | ATGA       |                          |         | ACTA    |                | ACAA    |                    | CAT                |          | ACO |                      |     |         |                      |                     | 3160                 | ATG      |
| 22. Mustela_nivalis      | ATOTT                 | CATTA      |                      | ATGA       |                          |         | ACTA    | ATC            | ACAA    | AGA                |                    |          | ACC |                      | TAC |         |                      | TTO                 |                      | ATG      |
| 23. Mustela_putorius     | ATOTT                 |            |                      |            |                          |         | ACT     | ATC            | ACAA    | AGA                | CAT                |          | ACC |                      | TAC |         |                      | TTC                 |                      | ATC      |
| 24. musicia_siomica      | ATGTT                 | CATAA      |                      |            |                          |         |         |                | ACAA    |                    | CAT                |          |     | СТ                   | TAC |         |                      | TTC                 |                      | CTG      |
| 26. Panthera_leo         | ATCTT                 | CATAA      |                      | ACTOA      |                          | ТТСА    |         |                | ACAA    |                    | TAT                |          |     | С Т Т                | TAC | СТТС    |                      | TTO                 |                      | CTC      |
| 27 Parahyaana brunos     | ATGTT                 | CATAA      |                      |            |                          | ттст    |         |                |         |                    |                    |          |     | СТТ                  | TAC |         |                      | TTCC                |                      | CTG      |
| 227. Paranyaena_prunne   | ATCTT                 | CATAA      |                      |            |                          |         | ACT     |                |         |                    | TAT                |          |     |                      | TAC |         |                      | TTC                 |                      | CTC      |
| 20. Puna_concolor        | ATGTT                 | CATTA      |                      |            |                          | ТТСА    |         |                |         |                    | TAT                | TGGT     |     | СТС                  | TAT |         |                      | TCCC                |                      | ATG      |
| 20. Hreue americanus     | ATGTT                 | CATAA      |                      | ATGA       |                          |         |         |                |         | AGA                |                    |          |     |                      | TAC | CTTC    | TOT                  | TCCC                |                      | AT GY    |
| <                        | AIG                   | CATAA      |                      | AIGA       |                          |         | ACAA    | A              |         | AGA                | A                  | 000      | AU  |                      | AC  |         |                      |                     | 9 0 0                | >        |
|                          |                       |            |                      |            |                          |         |         |                |         |                    |                    |          |     |                      |     |         |                      |                     |                      |          |
| Site #                   |                       |            | - •                  | with       | O w/o g                  | Japs    |         |                |         |                    |                    |          |     |                      |     |         |                      |                     |                      |          |

4. Vstupní data, která byla zobrazena na začátku řešení úlohy v programu BioEdit, jsou načtena do programu MEGA X.

5. Pro alignment sekvencí použijte algoritmus MUSCLE a to variantu, která porovnává sekvence na základě kodónů. Tento algoritmus je možné použít, protože se jedná o kódující sekvence, kdy první triplet kóduje první aminokyselinu. Jedná o sekvence mitochondriálního genu, který je tvořen pouze exonovými (kódujícími) oblastmi. Parametry analýzy, které musíte zvolit, jsou vyznačeny červenými rámečky.

| MX: Alignment Explor       | rer (COX1 šelmy před alignmenten             | n.fas)                 |                                                                                           | - 🗆 X                         |
|----------------------------|----------------------------------------------|------------------------|-------------------------------------------------------------------------------------------|-------------------------------|
| Data Edit Search           | Alignment Web Sequencer                      | Display                | Help                                                                                      |                               |
| 1 = 8 👑 🗊                  | Align by ClustalW                            |                        | □ X I X 4 + ₽ 4 ▶ Q 9 9 9.                                                                |                               |
|                            | Align by ClustalW (Codons)                   |                        |                                                                                           |                               |
| DIVA Sequences Transi      | Align by MUSCLE                              |                        |                                                                                           |                               |
| Species/Abbry              | Alian by MUSCLE (Codons)                     |                        | TTO TO TA CTAAT CAAAAAAAAAAATATTO OTAC TTTATATATATATATATATATATATATATATATATA               |                               |
| 2 Canis Junus familiaris A |                                              | _                      | TTCTCCACTAATCACAAAGATATTGGTACTTTATATCTACTGTTT                                             | GGAGCATG                      |
| 3. Canis lupus lupus A     | Mark/Unmark Site                             | Ctrl+M                 | TTC TC CAC TAATCACAAGGATATTGGTAC TTTATACTTACTACTATT                                       | GGAGCATG                      |
| 4. Crocuta_crocuta A       | Alian Marked Sites                           | Chelul                 | T T T T C T A C C A A C C A C A A A G A T A T C G G C A C C C T C T A T C T C C T A T T T | <u> </u>                      |
| 5. Felis_catus A           |                                              | CUI+L                  | TTTTCAACTAATCACAAAGATATTGGTACTCTTTACCTTTTATTC                                             | G G T G <mark>C C T</mark> G  |
| 6. Felis_silvestris        | Unmark All Sites                             |                        | TTTTCAACTAATCACAAAGATATTGGTACTCTTTACCTTTTATTC                                             | G G T G <mark>C C</mark> T G  |
| 7. Hyaena_hyaena A         |                                              | -                      | TTTTCTACTAACCACAAAGACATTGGCACCCTTTACCTTCTATTT                                             | G G T G <mark>C </mark> T T G |
| 8. Lutra_lutra A           | Delete Gap-Only Sites                        |                        | T T C T C C A C G A A C C A T A A A G A T A T T G G C A C C C T T T A C C T T C T A T T C | G G T G C A T G               |
| 9. Lutra_sumatrana A       | <ul> <li>Auto-Fill Gaps</li> </ul>           |                        | TTCTCCACAAACCATAAAGATATTGGCACCCTTTACCTTTATTC                                              | GGTGCATG                      |
| 10. Lycaon_pictus A        |                                              |                        | TTC TC CAC TAATCACAAAGATATTGGTACTCTGTATCTATTATTT                                          | G G A G C A T G               |
| 11. Lynx_canadensis A      | I G T T C A T A A A C C G C T                |                        | TTTTCAACTAATCACAAAGATATTGGCACTCTCTCCCTTTTATTT                                             |                               |
| 13 Lynx pardinus           | IGTTCATAAACCGCT                              | ЗАСТА                  | TTTTCAACTAATCATAAAGATATCGGCACTCTCTACCTTTTATTT                                             |                               |
| 14. Lynx rufus A           | GTTCATAAACCGCT                               | GACTA                  | T T T T C A A C T A A T C A C A A A G A T A T C G G T A C T C T T T A T C T T C T A T T C | GGTGCCTG                      |
| 15. Martes_flavigula A     | I G T T C A T A A A T C G A T C              | GATTA                  | T T C T C C A C A A A T C A C A A A G A T A T C G G C A C C C T T T A C C T T T T A T T T | GGCGCATG                      |
| 16. Martes_martes A        | I G T T C A T A A A T C G A T                | <mark>З А Т Т А</mark> | T T C T C C A C A A A T C A C A A G A C A T C G G C A C T C T T T A C C T T T T A T T T   | G G C G C A T G               |
| 17. Martes_zibellina A     | I G T T C A T A A A T C G A T (              | G A T T A              | T T C T C C A C A A A T C A C A A A G A C A T C G G C A C C C T T T A C C T T T T A T T T | G G C G C A T G               |
| 18. Meles_anakuma A        | I G T T C A T A A A T C G A T C              | GATTA                  | TTTTCCACAAATCATAAAGATATCGGCACACTTTACCTTTTATTT                                             | G G T G <mark>C</mark> A T G  |
| 19. Meles_leucurus A       | I G T T C A T A A A T C G A T (              | GATTA                  | TTTTCCACAAATCATAAAGATATCGGTACACTTTACCTTTTATTT                                             | G G T G C A T G               |
| 20. Meles_meles A          | I G T T C A T A A A T C G A T (              | G A C T A              | TTTTCCACAAACCATAAAGATATTGGTACCCTTTACCTTCTATTT                                             | G G T G C A T G               |
| 21. Mustela_erminea        | I G T T C G T A A A T C G A T C              | GATTA                  | T T C T C C A C T A A T C A C A A G A C A T C G G C A C C C T T T A T C T C T T A T T C   | GGTGCATG                      |
| 22. Mustela_nivalis A      | I G T T C A T T A A T C G A T C              | GATTA                  | TTTTCCACTAATCACAAAGACATCGGCACCCTTTACCTCTTATTT                                             | GGTGCATG                      |
| 23. Mustela_putorius A     | I G T T C A T A A A T C G A T                |                        | TTO TO CAUTAATCACAAAGACATCGGCACCCTCTACCTCTATTT                                            | GETECATE                      |
| 25 Panthera len A          | GTTCATAAACCGCT                               | ЗАСТА                  | TTTTCAACCAATCACAAAGACATTGGAACTCTTTACCTTTATTT                                              | G T G C C T G                 |
| 26. Panthera pardus A      | I G T T C A T A A A C C G C T (              | ЗАСТА                  | T T T T C A A C C A A T C A C A A G A T A T T G G A A C T C T T T A C C T T C T A T T T   | GGTGCCTG                      |
| 27. Parahyaena_brunne A    | I G T T C A T A A C C C G C T (              | ЗАСТА                  | T T T T C T A C T A A C C A C A A G A C A T T G G C A C C C T T T A C C T C C T A T T T   | <mark>д д т д с с</mark> т д  |
| 28. Puma_concolor A        | I G T T C A T A A A T C G C T (              | <u>аст</u> б           | T T T T C A A C T A A T C A T A A A G A T A T T G G C A C T C T T T A C C T T C T A T T T | <mark>д д т д с с т д</mark>  |
| 29. Tachyglossus_acule A   | I G T T C <mark>A T T A A T C G C T</mark> ( | ЗАСТА                  | T T T T C A A C T A A C C A T A A A G A T A T T G G T A C C C T C T A T C T T C T A T T C | G G T G C A T G               |
| 30. Ursus americanus A     | I G T T C A T A A A T C G A T (              | GACTG                  | TTCTCTACAAATCATAAAGATATTGGCACTCTTTACCTTCTGTTC                                             | GGTGCATG                      |
|                            |                                              |                        |                                                                                           | >                             |
| Site # 1                   | 💼 💿 with                                     | 0                      | w/o gaps                                                                                  |                               |

| File       Analysis       Help         Analysis       Help         ALIGN       DATA       MODELS       DISTANCE         DISTANCE       DIVER       MUSCLE Alignment Options       DIAGNOSE         Gap Open       280       Gap Open       280         Gap Extend       0.00       Help       Addattattisgitating tatting tatt                                                                                                    | Molecular Evolutionary Genetics Analysis     |                                   | _                                         |           | Styly                           |
|----------------------------------------------------------------------------------------------------|----------------------------------------------|-----------------------------------|-------------------------------------------|-----------|---------------------------------|
| Image: Stance Image: Stance   ALIGN DATA   MODELS DISTANCE   DISTANCE DISTANCE   Option Setting   GAP PENALTIES   Gap Open   Gap Den   Gap Den   Gap Den   Gap Den   Gap Den   Gap Den   Gap Den   Gap Den   Gap Den   Gap Den   Gap Den   Gap Den   Gap Den   Gap Den   Gap Den   Gap Den   Gap Den   Humon Kernon   MEMORY/IFERATIONS   Memory in MB   Que   Max Iterations   IC   Max Iterations   IC   Addatatt GG CACCCT   Addatatt GG CACCCT   Addatatt GG CACCCCT   Adda                                                                                                    | File Analysis Help                           |                                   |                                           |           |                                 |
| Option       Setting         Gap Option       Gap Open         Gap Open       230         Gap Appendence       230         Gap Appendence       230         Gap Appendence       230         Gap Appendence       230         Gap Appendence       230         Gap Appendence       230         Gap Appendence       230         Gap Appendence       230         MEMORY/ITERATIONS       Accent and the appendence         Max Memory in MB       2048         Genetic Code       Standard         Accent at the accent accent accen                                                                                                    | ALIGN DATA MODELS DISTANCE DIVERS            | MUSCLE Alignment Options          | •;) (Ξ) (II) (Θ)<br>×                     | DIAGNOSE  | i 4 1 Q Q Q Q Q                 |
| GAP PENALTIES         Gap Open         Gap Den         Gap Den         Gap Den         Gap Den         Gap Den         Gap Den         Gap Den         Gap Den         Gap Den         Gap Den         Gap Den         Hydrophobicity Multiplier         120         MEMORY/TERATIONS         TIMETREE         Max Memory in MB         2048         Max Memory in MB         2048         Max Memory in MB         2048         Max Memory in MB         2048         Genetic Code         Standard         Cluster Method (Iterations 1.2)         UPGMA         Cluster Method (Other Iterations)         UPGMA         Min Diag Length (Lambda)         24         Mask Cat Tot Go Cat Cot Cat Cat Cat Cat Cat Cat Cat Cat Cat Ca                                                                                                    |                                              | Option                            | Setting                                   |           |                                 |
| Gap Open       -2.90         Gap Extend       0.00         Hydrophobicity Multiplier       1.20         MEMORY/ITERATIONS       Image: Construction of the construction of the constr                                                                                                    |                                              | GAP PENALTIES                     |                                           | NEXUS     | x x x x x x x x x x x           |
| Gap Extend       0.00         Hydrophobicity Multiplier       1,20         MEMORY/ITERATIONS       TIMETREE         Max Memory in MB       2048         Max Iterations       16         AGG AT AT T G G T AC T C T         AGG AT AT T G G T AC T C T         AGG AT AT T G G T AC T C T         AGG AT AT T G G T AC T C T         AGG AT AT T G G T AC T C T         AGG AT AT T G G C A C C C T         AGG AT AT T G G C A C C C T         AGG AT AT T G G C A C C C T         AGG AT AT T G G C A C C C T         AGG AT AT T G G C A C C C T         AGG AT AT T G G C A C C C T         AGG AT AT T G G C A C C C T         AGG AT AT T G G C A C C C T         AGG AT AT T G G C A C C C T         AGG AT AT T G G C A C C C T         AGG AT AT T G G C A C C C T         AGG AT AT T G G C A C C C T         AGG AT AT T G G C A C T C T         AGG AT AT T G G C A C T C T         AGG AT AT T G G C A C C C T         AGG AT AT T G G C A C C C T         AGG AT AT T G G C A C C C T         AGG AT AT T G G C A C C C T         AGG AT AT T G G C A C C C T         AGG AT AT T G G C A C C C T         AGG AT AT T G G C A C C C T         AGG AT AT T G G C A C C C T <t< td=""><td></td><td>Gap Open</td><td>-2,90</td><td></td><td>AAGATATTGGTACTTT</td></t<>                                                                                                    |                                              | Gap Open                          | -2,90                                     |           | AAGATATTGGTACTTT                |
| Hydrophobicity Multiplier 1,20<br>MEMORY/ITERATIONS<br>Max Memory in MB<br>2048<br>Max Memory in MB<br>2048<br>16<br>ADVANCED OPTIONS<br>ADVANCED OPTIONS<br>Genetic Code<br>Standard<br>Cluster Method (Iterations),2)<br>UPGMA<br>Cluster Method (Other Iterations)<br>UPGMA<br>Cluster Method (Other Iterations)<br>UPGMA<br>Min Diag Length (Lambda)<br>24<br>RECENT PUBLICATIONS<br>RECENT PUBLICATIONS<br>RECENT P                       |                                              | Gap Extend                        | 0,00                                      |           | AGGATATTGGTACTTT                |
| MEMORY/ITERATIONS         Max Memory in MB       2048         Max Memory in MB       2048         Max Memory in MB       16         Max Memory in MB       16         ADVANCED OPTIONS       As Gat At TIGGTACTCT         Ad Gat At TIGGTACTCT       As Gat At TIGGTACTCT         Ad Gat At TIGGTACTCT       As Gat At TIG                                                                                                    |                                              | Hydrophobicity Multiplier         | 1,20                                      |           | A G G A T A T T G G T A C T T T |
| Max Memory in MB       2048         Max Memory in MB       2048         Max Iterations       16         AGATATTGGTACTCT         AGATATTGGTACTCT         AGATATTGGTACCCT         AGATATTGGCACCCT         AGATATTGGCACCCT         AGATATCGCCACCCT         AGATATCGGCACCCT         AGATATCGCCCACCCT         AGATATCGCCCCACCCT         AGATATCGCCCCACCCT         AGATATCGCCCACCCT         AGATATCGCCCACCCT         AGATATCGCCCACCCT         AGATATCGCCCACCCT         AGATATCGCCCCACCCT         AGATATCGCCCCCCCCCCCCCCCCCCCCCCCCCCCCCCC                                                                                                    |                                              | MEMORY/ITERATIONS                 |                                           | TIMETREE  | AAGATATCGGCACCCT                |
| Max Iterations       16         ADVANCED OPTIONS         Genetic Code       Standard         Cluster Method (Iterations 1,2)       UPGMA         Cluster Method (Other Iterations)       UPGMA         Cluster Method (Other Iterations)       UPGMA         Min Diag Length (Lambda)       24         RECENT PUBLICATIONS       Image: Construction of the processing of the processing of the procesing of the processing of the processing of the procesing of the pr                                                                                                    |                                              | Max Memory in MB                  | 2048                                      |           | AAGATATTGGTACTCT                |
| ADVANCED OPTIONS<br>Genetic Code<br>Cluster Method (Iterations 1,2)<br>Cluster Method (Other Iterations)<br>Min Diag Length (Lambda)<br>Z<br>Help Reset X Cancel OK<br>AGA TATT GG CAC CCT<br>AAGA TATT GG CAC CCT<br>AAGA TATT GG CAC CCT<br>AAGA TATT GG CAC CCT<br>AAGA TATT GG CAC CCT<br>AAGA TATT GG CAC CCT<br>AAGA TATT GG CAC CCT<br>AAGA TATT GG CAC CCT<br>AAGA TATT GG CAC CCT<br>AAGA TATT GG CAC CCT<br>AAGA TATT GG CAC CCT<br>AAGA TATT CG CAC CCT<br>AAGA TATT CG CAC CCT<br>AAGA CAT CG CCAC CCT<br>AAGA CAT CG CCAC CCCT                                                                                                    |                                              | Max Iterations                    | 16                                        |           | AAGACATTGGCACCCT                |
| Genetic Code       Standard       A A G A T A T T G G C A C C C T A A G A T A T T G G C A C C C T A A G A T A T T G G T A C T C T A A G A T A T T G G C A C C C T A A G A T A T T G G C A C C C T A A G A T A T T G G C A C C C T A A G A T A T T G G C A C C C T A A G A T A T T G G C A C C C T A A G A T A T T G G C A C C C T A A G A T A T T G G C A C C C T A A G A T A T T G G C A C C C T A A G A T A T T G G C A C C C T A A G A T A T T G G C A C C C T A A G A T A T T G G C A C C C T A A G A T A T T G G C A C C C T A A G A T A T T G G C A C C C T A A G A T A T T C G G C A C C C T A A G A T A T T C G G C A C C C T A A G A T A T C G G C A C C C T A A G A T A T C G G C A C C C T A A G A C A T C G G C A C C C T A A G A C A T C G G C A C C C T A C A C A C A C A C A C A C                                                                                                    |                                              | ADVANCED OPTIONS                  |                                           |           | AAGATATTGGCACCCT                |
| Cluster Method (Iterations 1,2)<br>Cluster Method (Other Iterations)<br>Min Diag Length (Lambda)<br>24<br>RECENT PUBLICATIONS<br>RECENT PUBLICATIONS<br>RECENT PUBLICATI                                 |                                              | Genetic Code                      | Standard                                  | ATAMONKEY | A A G A T A T T G G C A C C C T |
| Cluster Method (Other Iterations)<br>Min Diag Length (Lambda)<br>24<br>RECENT PUBLICATIONS<br>RECENT PUBLICATIONS<br>RECENT                                |                                              | Cluster Method (Iterations 1,2)   | UPGMA                                     |           | AAGATATTGGTACTCT                |
| Min Diag Length (Lambda) 24<br>A A G A T A T C G G C A C T C T<br>A A G A T A T C G G C A C T C T<br>A A G A T A T C G G C A C T C T<br>A A G A T A T C G G C A C T C T<br>A A G A T A T C G G C A C C C T<br>A A G A T A T C G G C A C C C T<br>A G A C A T C G G C A C C C T<br>A G A C A T C G G C A C C C T<br>A G A C A T C G G C A                                                                                                  |                                              | Cluster Method (Other Iterations) | UPGMA                                     |           |                                 |
| RECENT PUBLICATIONS<br>(? Help Reset (Cancel (C) OK<br>A A G A T A T C G G T A C T C T<br>A A G A T A T C G G C A C C C T<br>A A G A T A T C G G C A C C C T<br>A G A C A T C G G C A C C C T<br>A G A C A T C G G C A C C C T                                                                                                   |                                              | Min Diag Length (Lambda)          | 24                                        |           | AAGATATCGGCACTCT                |
| RECENT PUBLICATIONS                                                                                                    |                                              |                                   |                                           |           | AAGATATCGGTACTCT                |
| RECENT PUBLICATIONS A A G A C A T C G G C A C T C T<br>A A G A C A T C G G C A C T C T<br>A A G A C A T C G G C A C T C T<br>A A G A C A T C G G C A C T C T<br>A A G A C A T C G G C A C T C T<br>A A G A C A T C G G C A C C C T<br>A A G A C A T C G G C A C C C T<br>A G A C A T C G G C A C C C T<br>A G A C A T C G G C A C C C T<br>A G A C A T C G G C A C                                                                                                   |                                              | 2 Help Reset                      |                                           |           | A A G A T A T C G G C A C C C T |
| A GACATCGGCACCCT A A GACATCGGCACCCT A A A GACATCGGCACCCT A A GACATCGGCACCCT A A A GACATCGGCACCCT A A A GACATCGGCACCCT A A A GACATCGGCACCCT A A A GACATCGGCACCCT A A A GACATCGGCACCCT A A A GACATCGGCACCCT A A A A A A A A A A A A A A A A A A A                                                                                                    | RECENT PUBLICATIONS                          | i Help Keset                      |                                           |           | AAGACATCGGCACTCT                |
| A A G A T A T C G G T A C A C T     A A G A T A T C G G T A C A C T     A A G A T A T C G G T A A T C G G T A A T C G G T A A T C G G T A A T C G G C A C C C T     A A G A T A T C G G T A A T C G G C A C C C T     A A G A T A T C G G T A A T C G G T A A T C G G T A A T C G G C A C C C T     A A G A T A T C G G T A A T C G G C A C C C T     A A G A T A T C G G T A A T C G G C A C C C T     A A G A T A T C G G C A C C C T     A A G A T A T C G G C A C C C T     A A G A A G A A C A T C G G C                                                                                                    |                                              |                                   |                                           |           | AAGACATCGGCACCCT                |
| HELP DOCS EXAMPLES CITATION REPORT BUG UPDATES MEGALINKS TOOLBAR PREFERENCES                                                                                                    |                                              | ) (*) (*) (                       |                                           | M         | AAGATATCGGTACACT                |
| A A G A C A T C G G C A C C C T<br>23. Mustela_pulo<br>24. Mustela_pulo<br>24. Mustela_pulo<br>23. Mustela_pulo<br>23. Mustela_pulo<br>24. Mustela_pulo<br>25. Mustela_pulo<br>25. Mustela_pulo<br>26. Mustela_pulo<br>27. Mustela_pulo<br>27. Mustela_pulo<br>27. Mustela_pulo<br>28. Mustela_pulo<br>29. Mustela_pulo<br>29. Mustela_pulo<br>29. Mustela_pulo<br>20. Mustela_pulo<br>20. Mustela_pulo<br>20. Mustela_pulo<br>20. Mustela_pulo<br>20. Mustela_pulo<br>20. Mustela_pulo<br>21. Mustela_pulo<br>22. Mustela_pulo<br>23. Mustela_pulo<br>24. Mustela_pulo<br>25. Mustela_pulo<br>26. Mustela_pulo<br>27. Mustela_pulo<br>27. Mustela_pulo<br>27. Mustela_pulo<br>28. Mustela_pulo<br>29. Mustela_pulo<br>29. Mustela_pulo<br>29. Mustela_pulo<br>20. Mustela_pulo<br>20. Mustela_pul | HELP DOCS EXAMPLES CITATION REPORT RUG UPDAT | TES MEGALINKS TOOLBAR PREE        | PROTOTYPE                                 |           | AAGATATTGGTACCCT                |
| 23. Mustela_putorius A TGTTCATTAATCGATGATTATTCTCCACTAATCACAAAGACATCGGCACCCT                                                                                                    |                                              |                                   |                                           |           | A A G A C A T C G G C A C C C T |
|                                                                                                    | 23. Mustela_puto<br>24. Mustela sihiri       | Iustela_nivalis AIGIICAI          |                                           | AATCACA   | AAGACATCGGCACCCT                |
|                                                                                                    | 25. Panthera_leo                             | Iustela sibirica ATGTTCAT         | A A T C G A T G A T T A T T C T C C A C I | AATCACA   | AAGACATCGGCACCCT                |

6. Pro analýzu ponechejte všechny implicitně nastavené parametry. Alignment spusťte zvolením nabídky OK.

7. Před zahájením analýzy je nezbytné potvrdit, že při analýze budou kompletně vymazány tak zvané Gapy. Gapy jsou mezery, které algoritmus vytvoří porovnáváním sekvencí. Jedná se v podstatě o nukleotidy nebo skupiny nukleotidů, které algoritmus detekuje pouze u některých porovnávaných druhů. Jedná se o inzerčně – deleční typ polymorfismů. Sekvence způsobující vznik gapů se nacházejí pouze u některých srovnávaných druhů. Proto je nelze využít k hodnocení substitučních změn napříč celým spektrem hodnocených druhů. Proto jsou ve fylogenetických analýzách obvykle oblasti gapů kompletně odstraněny.

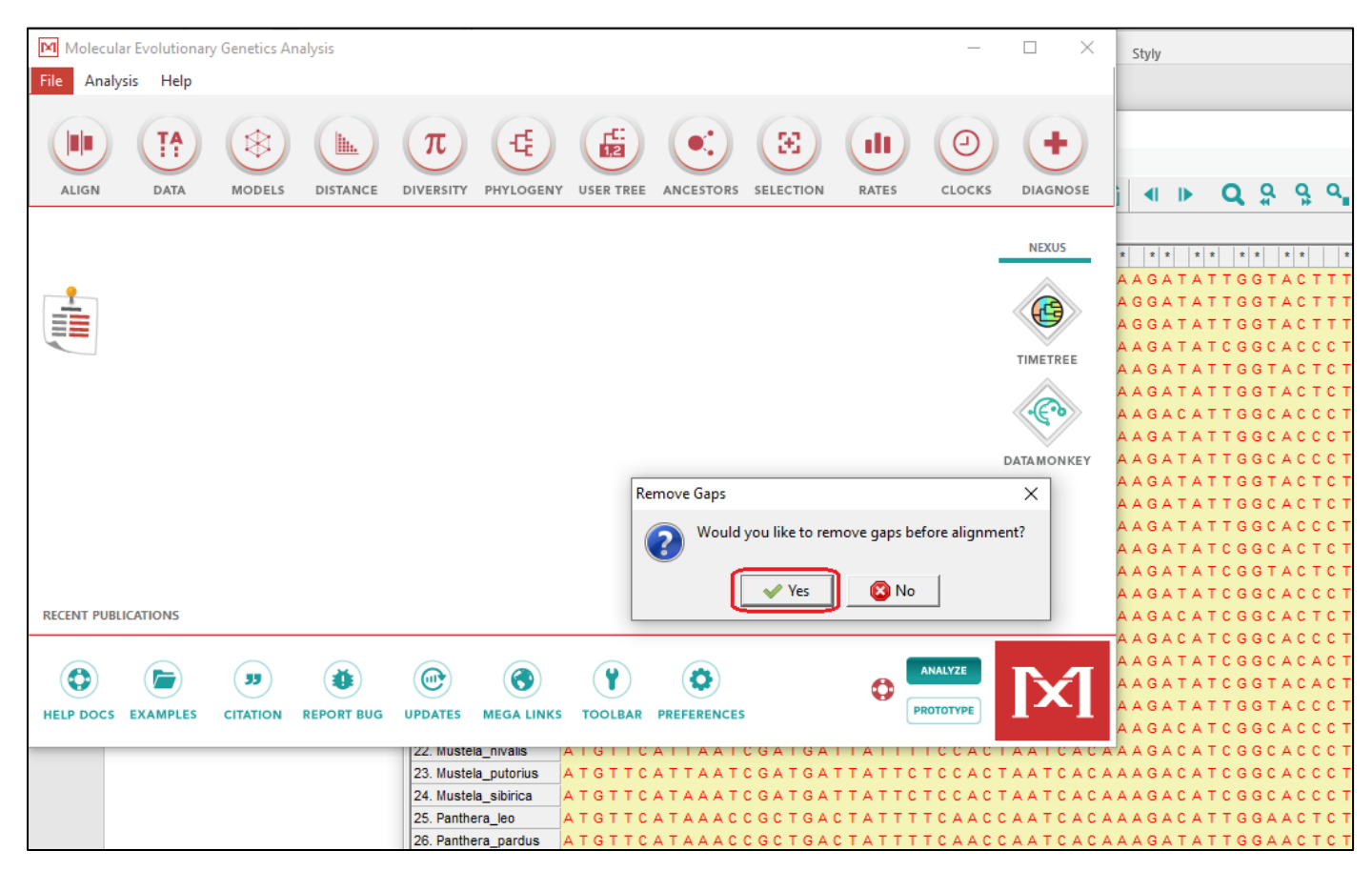

8. Pokud alignment proběhl, je nezbytné uložit jeho výsledek do vašeho počítače, a to ve formátu FASTA. Zvolte takové jméno souboru, aby bylo patrné, že představuje data po alignmentu.

| Molecular Evolutionary Genetics Analysis | $ \square$ $\times$ <sub>Styly</sub>                                                                                                    |
|------------------------------------------|----------------------------------------------------------------------------------------------------|
| File Analysis Help                       |                                                                                                    |
|                                          | M MX: Alignment Explorer (COX1 šelmy po alignmentu.fas)       —       —       —       —       —       —       —       —       —       —       —       —       —       —       —       —       —       —       —       —       —       —       —       —       —       —       —       —       —       —       —       —       —       —       —       —       —       —       —       —       —       —       —       —       —       —       —       —       —       —       —       —       —       —       —       —       —       —       —       —       —       —       —       —       —       —       —       —       —       —       —       —       —       —       —       —       _       _       _       _       _       _       _       _       _       _       _       _       _       _       _       _       _       _       _       _       _       _       _       _       _       _       _       _       _       _       _       _       _       _       _       _       _       _       _ |
| ALIGN DATA MODELS DISTANCE               | 🗋 Create New Ctrl+Alt+N 🍃 🔳 🏪 🔸 🗋 🛠 🌇 🛪 🖓 🕂 🄁 🔍 🕨 🔍 🤤 🤤 🤤                                                                                                    |
|                                          | InL         Open         es           Open a Recently Used File         ************************************                                                                                                    |
|                                          | Phylogenetic Analysis CTACAGGAGGGCCCTCCCCCATATCACACTTGAAGAACCGACCTATGTGCTATCAAAATAA<br>CTACACGGATGTCCTCCCCCCATATCACACCTTCGAAGAACCAACC                                                                                                    |
|                                          | Save Session       Ctrl+S       TTACATGGATGTCCCCCCTCCATACCACACATTTGAAGAGCCAACTTATGTGTTATTAAAATAA         Export Alignment       MEGA Format       CCTCCGTACCACACATTTGAAGAGCCAACTTATGTGTTATTAAAATAA                                                                                                    |
|                                          | DNA Sequences     Protein Sequences     C TA CA CA GA TA CCA CA CA CA TA CCA CA CA TA CCA A CA TA CA A A TA A     C TA CA CA GA TA CA CA CA TA CCA CA TA CCA CA TA CCA CA CA CCA C                                                                                                    |
|                                          | UC       Translate/Untranslate         Genetic Code       TTACATGGATGCCCTCCCATATCACACATTTGAAGAGCCGACCTATGTGCTATCAAAATAA                                                                                                    |
| RECENT PUBLICATIONS                      | CTACATGGATGCCCTCCTCCATATCACACATTCGAAGAACCAACC                                                                                                    |
|                                          | Reverse TTGCATGGGTGTCCCCCTCCATACCACATTCGAAGAACCAACC                                                                                                    |
| HELP DOCS EXAMPLES CITATION REPORT BUG   | C T G C AC G G A T G T C C T C C C C C T A C C A T A C A T T T G A A G A A C C A G C T T A T G T T T C T C T A A A A T A A<br>Quit<br>C T A C A T G G A T G T C C C C C T C C C T A C C A C A T T T G A A G A G C C A A C T T A T G T A C T A T T A A A T A A                                                                                                    |
| HELP DOCS EX                             | 29. 1achygiossus_acuectar FGAGFGACTCCACGGATGTCCACCGCCTTACCACCCCTTGAAGAACCGGTATACATTAAAATTTAA<br>30. Ursus_americanus_CATTGAGTGGCTACATGGATGTCCTCCTCCTCCATATCACACATTTGAAGAACCCGCTACGTTACGTTACACATTAAAATAA<br>31. Ursus_arctosCATTGAATGACTACATGGATGCCCCTCCTCCATATCACACATTCGAAGAACCTGCCTACGTCACACTAAAATAA                                                                                                    |

9. Analyzované sekvence mitochondriálního genu *Cox1* můžeme označit jako haplotypy. Mitochondriální genom je charakteristický matroklinní dědičností a homoplazmií. Pro fylogenetickou analýzu je potřeba pracovat s takovým datovým souborem, který bude obsahovat každý haplotyp pouze jedenkrát. Vzhledem k tomu, že ve vstupních datech je každý zoologický druh zastoupen pouze jedním jedincem, můžeme předpokládat, že každý zoologický druh představuje jeden haplotyp a sekvence haplotypů se tudíž vzájemně odlišují. Nicméně v souboru hodnocených šelem se nacházejí dvě domestikované formy (pes domácí a kočka domácí) včetně jejich nedomestikovaných předchůdců. V těchto případech je mnohem větší pravděpodobnost, že shodný haplotyp by se mohl vyskytovat jak u volně žijící, tak i u domestikované formy. Z těchto důvodů je nutné použít haplotypovou analýzu, a to pomocí programu DNA Sequence Polymorphism v6.12.03.

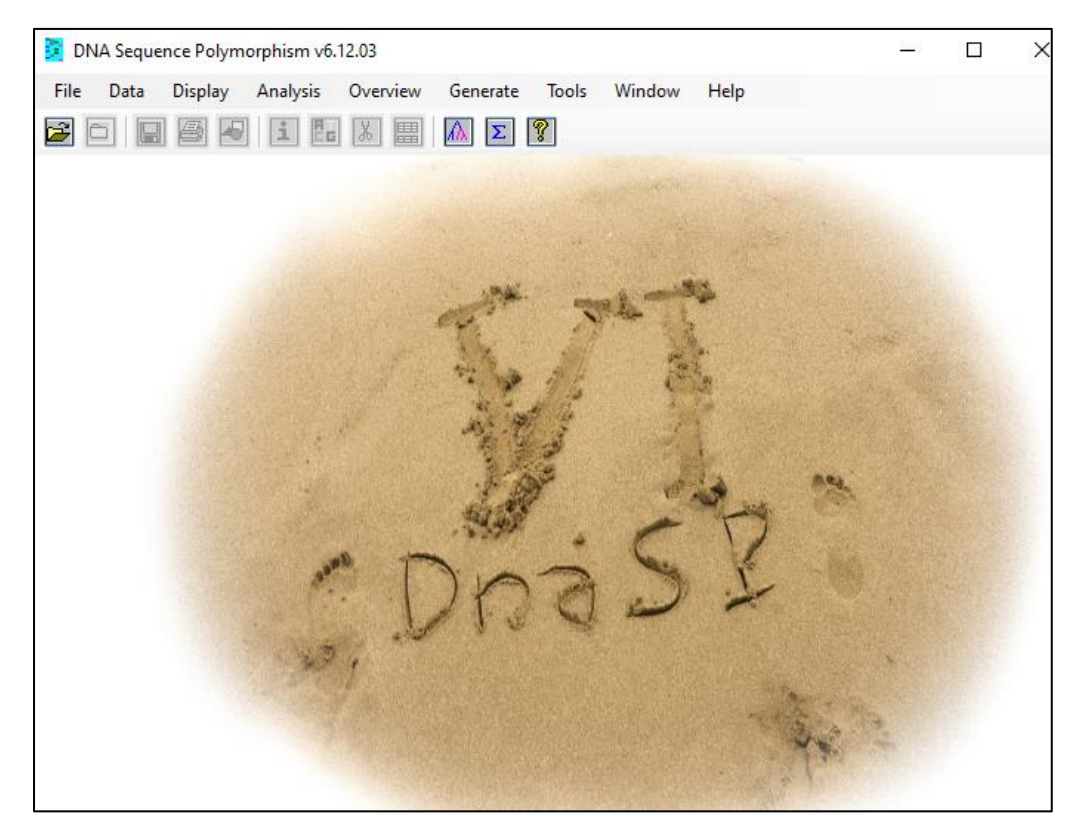

10. Vstupními daty pro haplotypovou analýzu je soubor se sekvencemi, u kterých byl proveden alignment pomocí programu MEGA X a algoritmu Muscle s využitím kodónů. Tento soubor jste vytvořili a uložili ve formátu FASTA v přechozích krocích analýzy. Otevřete tento program v prostředí programu DNA Sequence Polymorphism v6.12.03. Po načtení dat vám program potvrdí, že bylo načteno všech 36 sekvencí. Pro identifikaci haplotypů zvolte nabídku Generate – Haplotype Data File

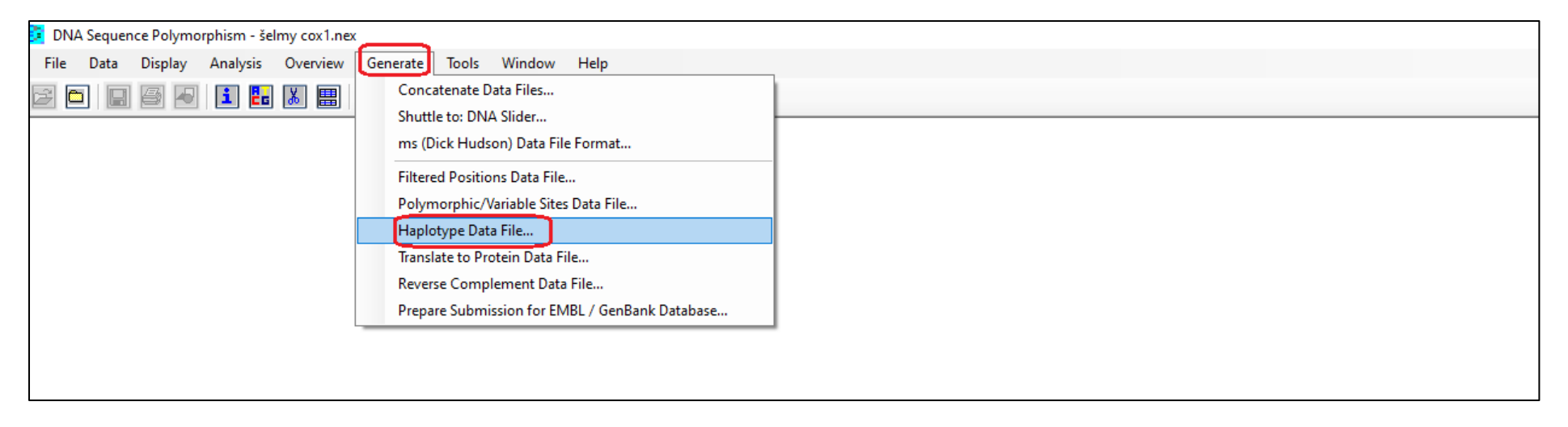

V dalším kroku haplotypové analýzy program podá informaci o parametrech vlastního hodnocení. Ponechejte všechny implicitně nastavené hodnoty.
 Program podává informaci o počtu hodnocených sekvencí (36), o hodnocené oblasti (1. – 642. nukleotid). Nepolymorfní oblasti nejsou hodnoceny.
 Oblasti s výskytem gapů nejsou rovněž hodnoceny. Analýza bude pokračovat po zvolení nabídky OK.

| 💆 DNA Sequence Polymorphism - šelmy cox1.nex |                                      |
|----------------------------------------------|--------------------------------------|
| File Data Display Analysis Overview Generate | íools Window Help                    |
| 🖻 🗖 🗐 🖉 💶 🔚 👪 📰 🛝 🗵 🔋                        |                                      |
|                                              |                                      |
|                                              |                                      |
| Hanlotyne/DNA Sequences Data File Ontions    | ×                                    |
| hiplotype biox bequeices bita hiel options   |                                      |
| Data Set: All Included Sequences (n = 36)    | ▼                                    |
| Region to Analyze                            | Invariable Sites                     |
| From site: 1 to: 642                         | © Removed                            |
| From site.   1 to.   042                     | C Included                           |
|                                              |                                      |
| Sites with gaps/missing                      | Generate                             |
| Not considered                               | NEXUS Haplotype Data File            |
| C Considered                                 | O Arlequin Haplotype List            |
| C Only gaps/missing are considered           | C Roehl Data File (Network software) |
|                                              |                                      |
|                                              |                                      |
|                                              |                                      |
| L                                            |                                      |
|                                              |                                      |
|                                              |                                      |

|                                                                                                    | e lools Window Help                                                                              |
|----------------------------------------------------------------------------------------------------|--------------------------------------------------------------------------------------------------|
|                                                                                                    |                                                                                                  |
|                                                                                                    |                                                                                                  |
| Haplotype/DNA Sequences Data File. Options                                                                                                    | X                                                                                                |
| Save Haplotype Data from File: selmy cox1.r                                                                                                    | nex X                                                                                            |
| ← → × ↑ 🕞 > Tento počítač > H                                                                                                    | KINGSTON (E:) > Základy bioinformatiky > Fylogenetická analýza v 🗗 🖉 Prohledat: Fylogenetická an |
| Uspořádat 🔻 Nová složka                                                                                                    |                                                                                                  |
| A Název                                                                                                    | Datum změny Typ Velikost                                                                         |
| Rychly pristup                                                                                                    | Hledání neodpovídají žádné položky.                                                              |
| Stažené souh                                                                                                    | ······································                                                           |
|                                                                                                    |                                                                                                  |
| Bokumenty #                                                                                                    |                                                                                                  |
| Chrázky 🖈                                                                                                    |                                                                                                  |
| Amplikonové se                                                                                                    |                                                                                                  |
| Obrázky * Amplikonové se Fylogenetická ar                                                                                                    |                                                                                                  |
| Obrázky Amplikonové se Fylogenetická ar Hrubá sekvenačí                                                                                                    |                                                                                                  |
| <ul> <li>Obrázky *</li> <li>Amplikonové se</li> <li>Fylogenetická ar</li> <li>Hrubá sekvenačí</li> <li>Základy bioinfor</li> </ul>                                                                                                    |                                                                                                  |
| <ul> <li>Obrázky *</li> <li>Amplikonové se</li> <li>Fylogenetická ar</li> <li>Hrubá sekvenačí</li> <li>Základy bioinfor</li> <li>OneDrive</li> </ul>                                                                                                    |                                                                                                  |
| <ul> <li>Obrázky *</li> <li>Amplikonové se</li> <li>Fylogenetická ar</li> <li>Hrubá sekvenačí</li> <li>Základy bioinfor</li> <li>OneDrive</li> <li>Tento počítač</li> </ul>                                                                             |                                                                                                  |
| <ul> <li>Obrázky *</li> <li>Amplikonové se</li> <li>Fylogenetická ar</li> <li>Hrubá sekvenači</li> <li>Základy bioinfor</li> <li>OneDrive</li> <li>Tento počítač</li> </ul>                                                                             |                                                                                                  |
| <ul> <li>Obrázky *</li> <li>Amplikonové se</li> <li>Fylogenetická ar</li> <li>Hrubá sekvenači</li> <li>Základy bioinfor</li> <li>OneDrive</li> <li>Tento počítač</li> <li>Název souboru: selmy</li> </ul>                                               |                                                                                                  |
| <ul> <li>Obrázky *</li> <li>Amplikonové se</li> <li>Fylogenetická ar</li> <li>Hrubá sekvenačí</li> <li>Základy bioinfor</li> <li>OneDrive</li> <li>Tento počítač</li> <li>Název soubort šelmy</li> <li>Uložit jako typ: NEXUS Format (*.nex)</li> </ul> |                                                                                                  |

12. Výsledky haplotypové analýzy uložte do vašeho počítače ve formátu NEXUS.

13. V tuto chvíli je haplotypová analýzy kompletní. Byl detekovaný shodný počet haplotypů (36) jako je počet hodnocených sekvencí. Můžeme tudíž tvrdit, že všechny haplotypy, které budou použity pro fylogenetickou studii, se vzájemně sekvenčně odlišují. Haplotypová diverzita HD je tudíž rovna 1,00.

| DNA Sequence Polymorphism - šelmy cox1.nex                                                                                                    |   |
|----------------------------------------------------------------------------------------------------|---|
| File Data Display Analysis Overview Generate Tools Window Help                                                                                                    |   |
| 🖻 🗖 📓 🛃 🔢 👪 🏢 🔼 🗵 🔋                                                                                                    |   |
| 🖬 Output of: šelmy cox1.nex 📃 💷                                                                                                    | × |
| Haplotype/DNA Sequences Data File                                                                                                    |   |
| Haplotype/DNA Sequences Data File           Input Data File: CV Weiny cox1nex           Number of sequences: 05           Selected region: 1-642: Number of stes: 642           Total number of stes: 642           Total number of mable stes: 642           Stess with alignment gaps: not considered           Number of haplotypes. h: 36           Haplotype diversity. Hd: 1.0000           Hap. 1: 1[]           Hap. 2: 1 [2]           Hap. 3: 1 [3]           Hap. 7: 1 [7]           Hap. 7: 1 [7]           Hap. 7: 1 [7]           Hap. 1: 1 [1]           Hap. 1: 1 [1]           Hap. 1: 1 [1]           Hap. 2: 1 [2]           Hap. 1: 1 [1]           Hap. 4: 1 [4]           Hap. 7: 1 [7]           Hap. 1: 1 [1]           Hap. 1: 1 [1]           Hap. 1: 1 [1]           Hap. 1: 1 [1]           Hap. 2: 1 [2]           Hap. 1: 1 [1]           Hap. 2: 1 [2]           Hap. 1: 1 [1]           Hap. 2: 1 [2]           Hap. 1: 1 [1]           Hap. 2: 1 [2]           Hap. 2: 1 [2]           Hap. 2: 1 [2]           Hap. 2: 1 [2]           Hap. 2: 1 [2]           Ha |   |
| Hap_4: I [Hap_4]<br>Hap_5: 1 [Hap_5]<br>Hap_6: 1 [Hap_6]<br>Hap_7: 1 [Hap_7]<br>Hap_8: 1 [Hap_8]<br>Hap_9: 1 [Hap_10]<br>Hap_10: 1 [Hap_10]<br>Hap_11: 1 [Hap_11]<br>Hap_12: 1 [Hap_12]<br>Hap_13: 1 [Hap_13]<br>Hap_15: 1 [Hap_15]<br>Hap_16: 1 [Hap_16]                                                                                                    | ~ |

14. Nyní opusťte program DNA Sequence Polymorphism v6.12.03. a vraťte se zpět do programu MEGA X, ve kterém budete pokračovat ve fylogenetické analýze. Existuje velké množství algoritmů a strategií pro fylogenetické analýzy a konstrukce fylogenetických stromů. Jednotlivé metody se liší nejen svou sofistikovaností, spolehlivostí a věrohodností výsledků, ale rovněž i náročností na hardwarové vybavení nebo čas, po který analýzy probíhají. Pro kurz Základů bioinformatiky byla zvolena metoda maximální věrohodnosti (Maximum Likelihood Method). Spusťte znovu program MEGA X a otevřete vámi uložený datový soubor po alignmentu ve formátu FASTA. Po výběru souboru zvolte, že data budete analyzovat. Alignment jste již provedli v předešlých krocích analýzy.

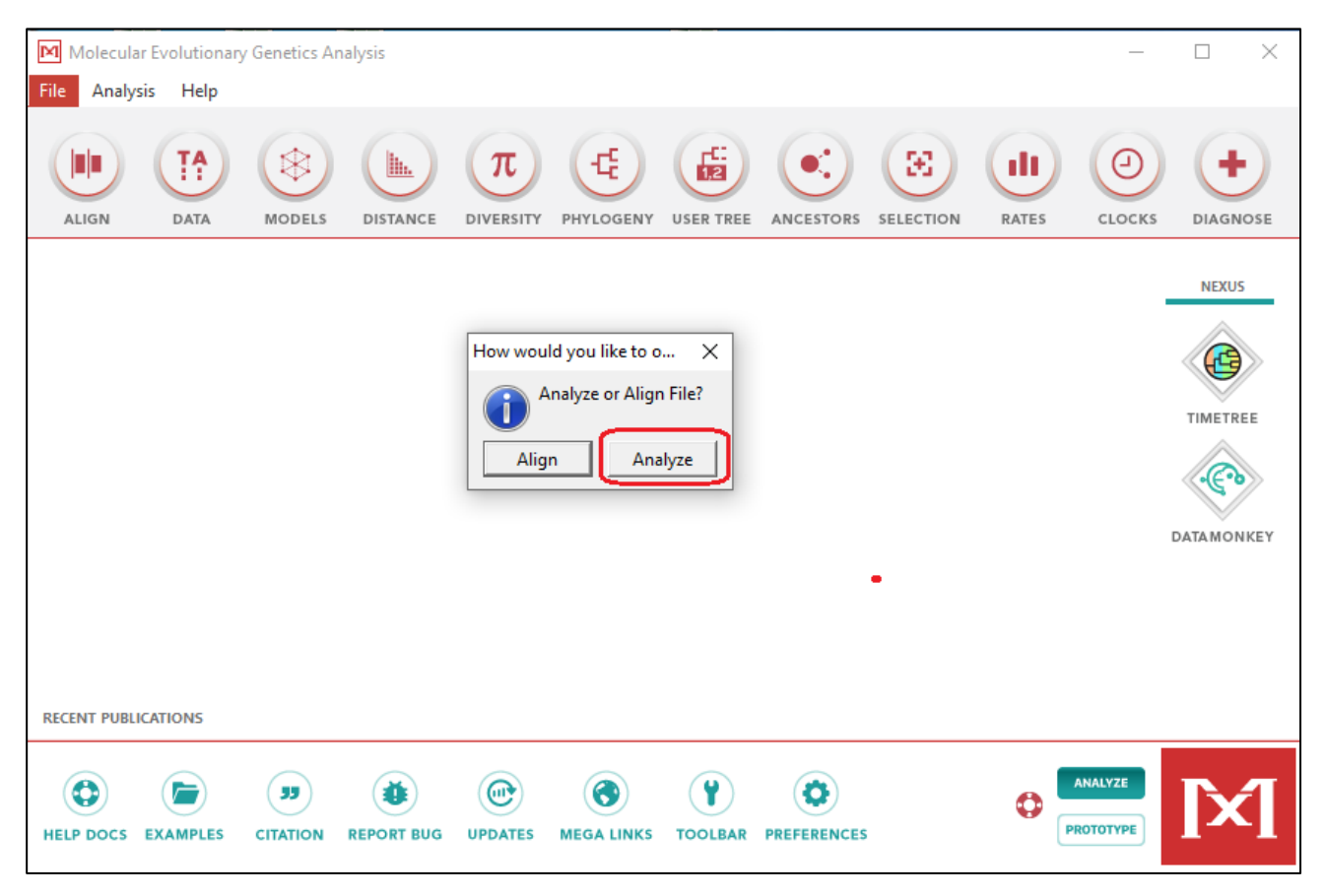

15. Program MEGA X nyní ověří, jakým způsobem je použitý pro označování jednotlivých pozic u hodnocených sekvencí. Myší označte, že se jedná o nukleotidové sekvence. U ostatních parametrů ponechejte implicitně nastavené hodnoty a zadejte OK.

| Molecular Evolutionary Genetics Analysis -                                                                                                    | - 🗆 X      |
|----------------------------------------------------------------------------------------------------|------------|
| File Analysis Help                                                                                                    |            |
| ALIGN DATA MODELS DISTANCE DIVERSITY PHYLOGENY USER TREE ANCESTORS SELECTION RATES CLOC                                                                                                    |            |
| Input Data Options                                                                                                    | NEXUS      |
| Nucleotide Sequences     Missing Data       Protein Sequences                                                                                                    | C          |
| Pairwise Distance Alignment Gap Identical Symbol .                                                                                                    | TIMETREE   |
| ? Help     X Cancel                                                                                                    | DATAMONKEY |
| file:///C:/Users/vejl/AppData/Local/MEGAX/MEGA10_10180924-x86_f                                                                                                    |            |
| RECENT PUBLICATIONS                                                                                                    |            |
| Image: Constraint of the second second se |            |

16. V dalším kroku analýzy budete vyzváni k potvrzení, zdali se jedná o sekvenci DNA kódující proteiny. *Cox1* gen je strukturní gen kódující protein, a proto tuto nabídku potvrďte.

| File       Analysis       Help         Image: the state state | 0)    | $\bigcirc$        |
|----------------------------------------------------------------------------------------------------|-------|-------------------|
|                                                                                                    | 0)    |                   |
| ALIGN DATA MODELS DISTANCE DIVERSITI PHILOGENT USER TREE ANCESTORS SELECTION RATES C                                                                                                    | LOCKS | DIAGNOSE          |
| Confirmation × Protein-coding nucleotide sequence data? Ves No                                                                                                    | -     | NEXUS<br>TIMETREE |
|                                                                                                    | LYZE  |                   |

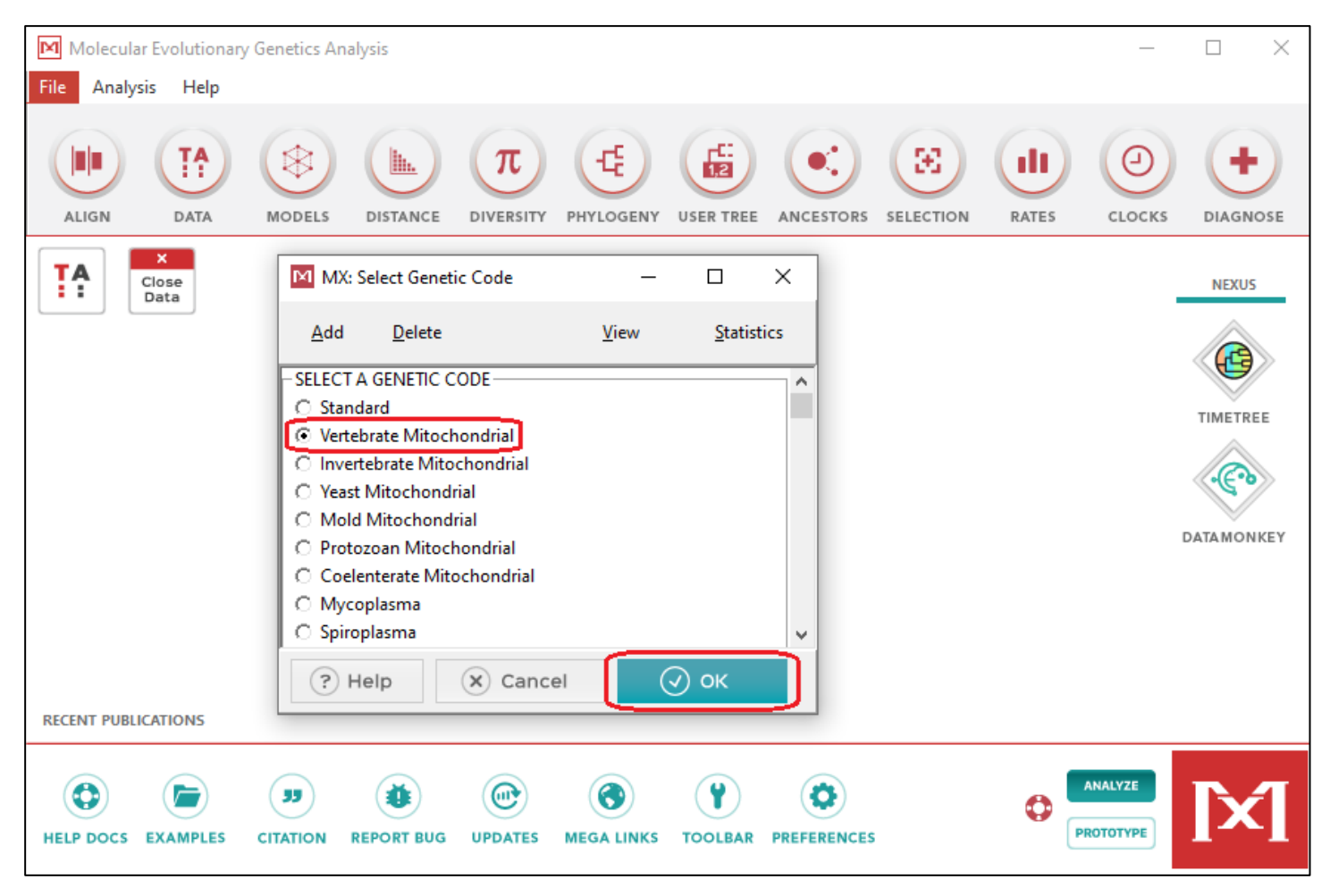

17. Následně vyberte typ genetického kódu. Analyzujete mitochondriální gen *Cox1* u šelem – obratlovců (Vertebrate Mitochondrial).

18. Nyní jsou data načtena a program MEGA X má zadané informace, jak bude k sekvencím přistupovat při fylogenetické analýze. Přítomnost dat v paměti počítači označuje zeleně označená ikona. Během analýzy nikdy neklikejte na červeně označenou ikonu, která provede vymazání všech zadaných dat a tím i ukončení všech probíhajících analýz.

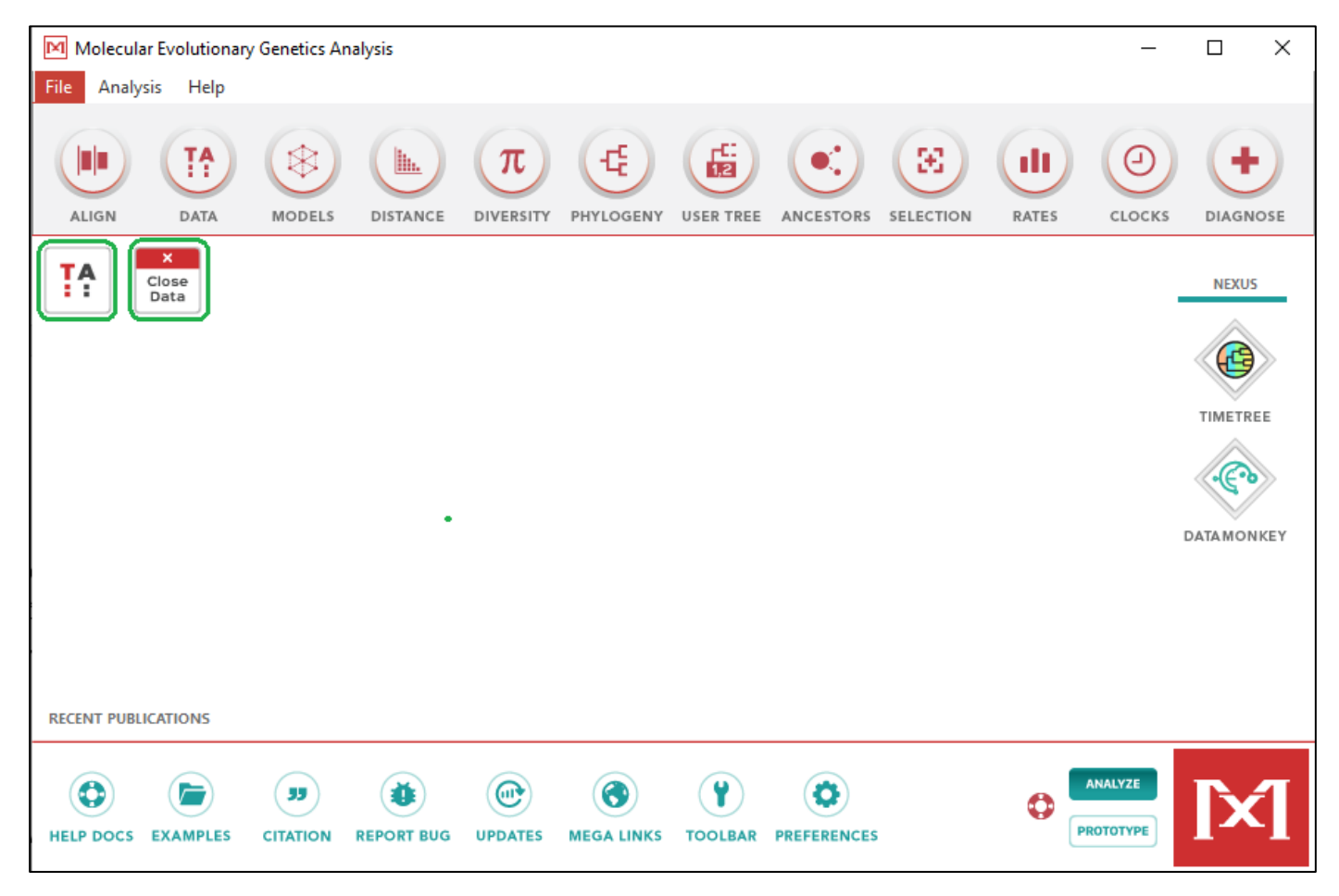

19. V předchozí části postupu bylo zmíněno, že pro analýzu použijeme metodu maximální věrohodnosti (Maximum Likelihood Method). Prvním krokem je volba vhodného substitučního modelu, který popisuje, jakým způsobem probíhaly substituční mutace, které ve finále mohly diverzifikovat historického společného předka na recentní druhy hodnocených šelem. V hlavní liště zvolte nabídku MODELS a konkrétní nabídku Find Best DNA/Protein Models (ML). Pro kontrolu budete dotázáni, zdali chcete skutečně analyzovat aktuálně otevřený datový soubor.

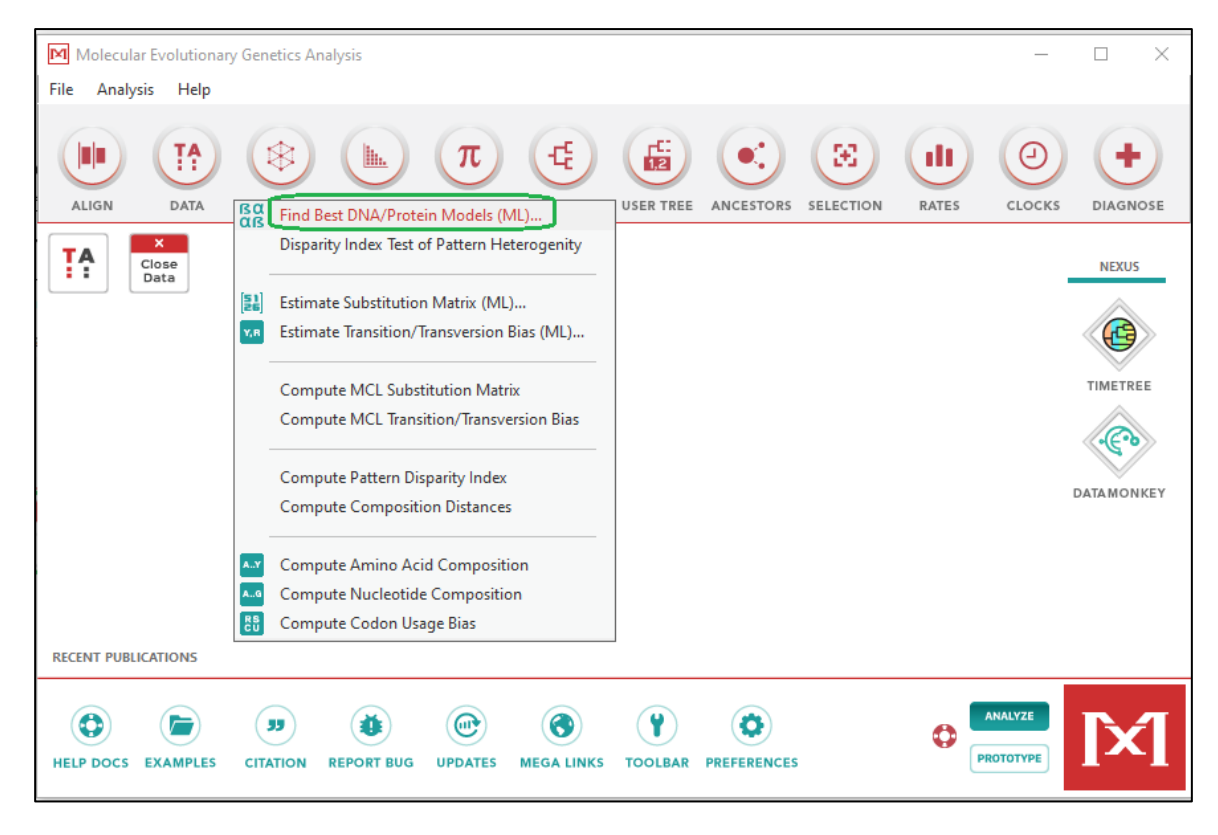

20. V dalším kroku analýzy ponechte všechny implicitně nastavené hodnoty s výjimkou Select Codon Position. Zde nechte označenou pouze hodnotu 1st, a to proto, že víte, že v hodnocených sekvencích představuje první kodon skutečně první 3 nukleotidy. Parametr Number of Threads se nastavuje automaticky podle počtu jader procesoru ve vašem počítači. Po zadání nabídky OK bude analýza pokračovat.

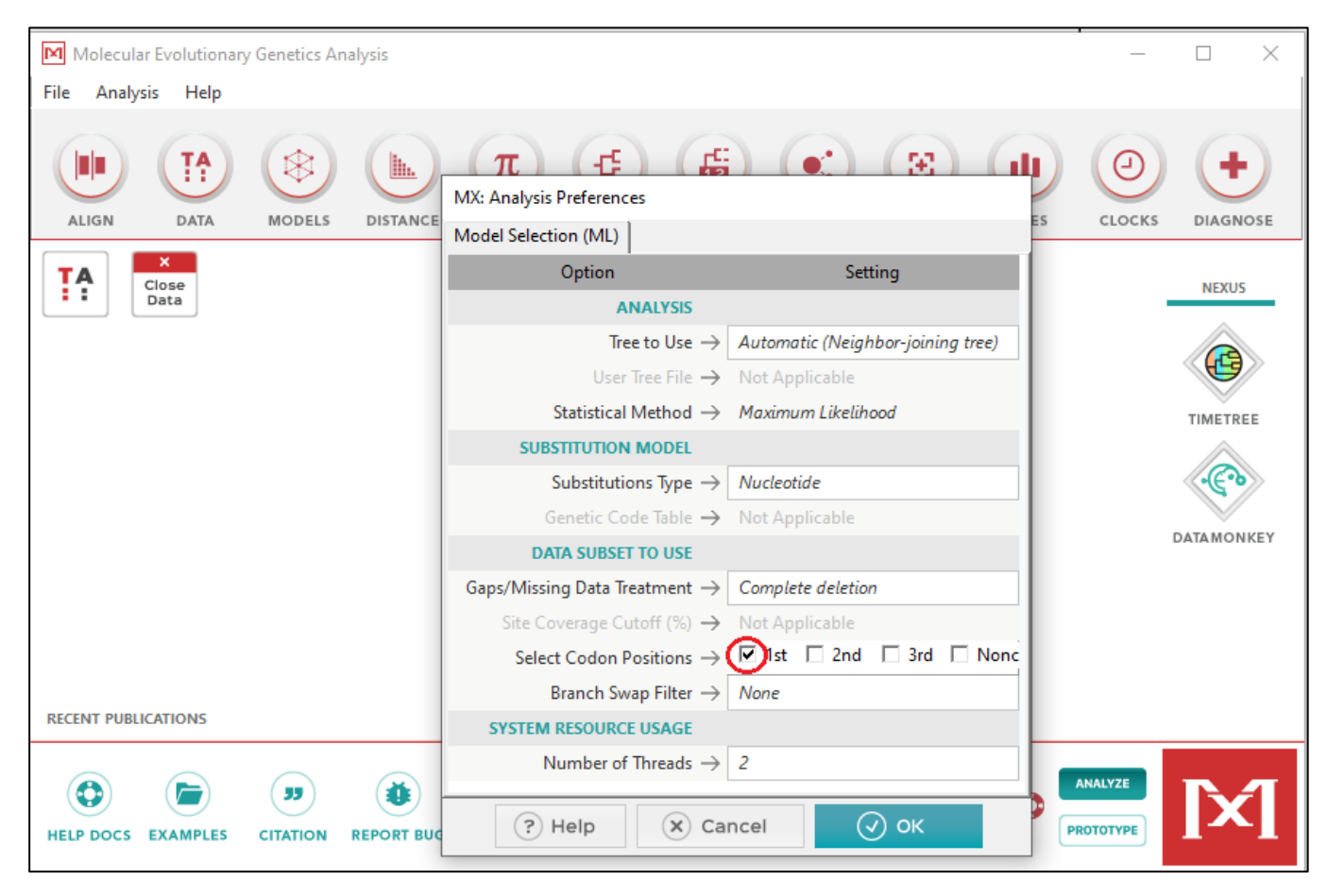

## 21. Nyní bude program testovat a hodnotit jednotlivé substituční modely (24)

| Progress Details Status/Options Run Status Start time 22.01.2021 1 Status Making init Thread-2 HKY + 1 Thread-1 TN93 + G + < Analysis Options Tree to Use Statistical Substitution Mod                                                                                                    | 4:14:50             |   | 🗶 Stop                            |    |
|----------------------------------------------------------------------------------------------------|---------------------|---|-----------------------------------|----|
| Details Status/Options Run Status Start time 22.01.2021 1 Status Making init Thread-2 HKY + I Thread-1 TN93 + G + < Analysis Options Tree to Use Statistical Substitution Mod Substitution Mod Su | 4:14:50<br>ial tree |   | X Stop                            |    |
| Status/Options<br>Run Status<br>Start time 22.01.2021 1<br>Status Making init<br>Thread-2 HKY + I<br>Thread-1 TN93 + G +<br>Analysis Options<br>Tree to Use<br>Statistical<br>Substitution Mod                                                                                                    | 4:14:50<br>ial tree |   |                                   |    |
| Run Status<br>Start time 22.01.2021 1<br>Status Making init<br>Thread-2 HKY + 1<br>Thread-1 TN93 + G +<br>Analysis Options<br>Tree to Use<br>Statistical<br>Substitution Moo                                                                                                    | 4:14:50<br>ial tree |   |                                   |    |
| Start time 22.01.2021 1<br>Status Making init<br>Thread-2 HKY + 1<br>Thread-1 TN93 + G +<br><<br>Analysis Options<br>Tree to Use<br>Statistical<br>Substitution Moo                                                                                                    | 4:14:50<br>ial tree |   |                                   | -  |
| Status     Making init       Thread-2     HKY + I       Thread-1     TN93 + G +           Analysis Options     Tree to Use Statistical       Substitution Mode Substitution Mode Substitution     Substitution Mode Substitution                                                                                                    | ial tree            |   |                                   |    |
| Thread-2 HKY + 1<br>Thread-1 TN93 + G +<br>Analysis Options<br>Tree to Use<br>Statistical<br>Substitution Moo                                                                                                    |                     |   |                                   |    |
| Thread-1 TN93 + G +  Analysis Options  Tree to Use Statistical Substitution Moo                                                                                                    |                     |   |                                   | _  |
| Analysis Options Tree to Use<br>Statistical Substitution Mode                                                                                                    | l                   |   |                                   | —, |
| Analysis Options<br>Tree to Use<br>Statistical<br>Substitution Moo                                                                                                    |                     |   |                                   | >  |
| Tree to Use<br>Statistical<br>Substitution Mod                                                                                                    |                     |   |                                   |    |
| Statistical<br>Substitution Mod                                                                                                    |                     | : | Automatic (Neighbor-joining tree) | ^  |
| Substitution Mod                                                                                                    | Method              | : | Maximum Likelihood                |    |
|                                                                                                    | iel<br>15 Type      |   | Nucleotide                        |    |
| Data Subset to N                                                                                                    | Jse                 | • | hadreoblac                        |    |
| Gaps/Missing                                                                                                    | y Data Treatment    | : | Complete deletion                 |    |
| Select Codor                                                                                                    | n Positions         | : | 1st,2nd,3rd,Non-Coding            |    |
| Branch Swap                                                                                                    | Filter              | : | None                              |    |
| System Resource                                                                                                    |                     |   |                                   |    |
| Number of Th                                                                                                    | Usage               | : | 2                                 |    |

22. Výsledky hodnocení modelů zobrazí program tabulkovou formou, kdy nejvěrohodnější substituční model je vybrán na základě BIC skóre. Jako nejlepší byl vybrán substituční model TN93+G. Bližší odkazy na tento model jsou uvedeny pod tabulkou.

| File Falls Vi                                                                | n Expert: Find Bi | est-Fit Substitutio | on iviodel (IVIL) |            |            |      |         |       |       |       |       |       |       |       |       |       |       |       |       |       |       |       |       |                 |      |  | _               | U ^                                                                                                    |
|------------------------------------------------------------------------------|-------------------|---------------------|-------------------|------------|------------|------|---------|-------|-------|-------|-------|-------|-------|-------|-------|-------|-------|-------|-------|-------|-------|-------|-------|-----------------|------|--|-----------------|----------------------------------------------------------------------------------------------------|
|                                                                              | ew neip           |                     |                   |            |            |      |         |       |       |       |       |       |       |       |       |       |       |       |       |       |       |       |       |                 |      |  |                 |                                                                                                    |
|                                                                              |                   |                     |                   |            |            |      |         |       |       |       |       |       |       |       |       |       |       |       |       |       |       |       |       |                 |      |  |                 |                                                                                                    |
| Table Maximum Likelihood fits of 24 different nucleotide substitution models |                   |                     |                   |            |            |      |         |       |       |       |       |       |       |       |       |       |       |       |       |       |       |       |       |                 |      |  |                 |                                                                                                    |
| lable. Max                                                                   | Darameter         | lihood fits o       | 1 24 differ       | ent nucleo | tide su    | (+C) | ition m | f(A)  | #(T)  | f(C)  | f(C)  |       | r(AC) | r(AC) | r(TA) |       | r(TC) | HCA)  |       | r(CC) | dCA)  |       | r(CC) |                 |      |  |                 |                                                                                                    |
|                                                                              | 75                | 5205.813            | 4610 501          | 2234 441   | (+)<br>n/a | 0.11 | 14.00   | 0.266 | 0.230 | 0.203 | 0.202 | 0.007 | 0.006 | 0.060 | 0.008 | 0 372 | 0.008 | 0.008 | 0.437 | 0.008 | 0.063 | 0.007 | 0.006 |                 |      |  |                 |                                                                                                    |
| TN02+C+I                                                                     | 76                | 5205,015            | 4019,001          | 2234,441   | 0.00       | 0,11 | 14,00   | 0,200 | 0,239 | 0,203 | 0,202 | 0,007 | 0,000 | 0,003 | 0,000 | 0,372 | 0,000 | 0,000 | 0,437 | 0,000 | 0,005 | 0,007 | 0,000 |                 |      |  |                 |                                                                                                    |
| 070.0                                                                        | 70                | 5215,145            | 4021,022          | -2234,193  | 0,09       | 0,12 | 14,01   | 0,200 | 0,239 | 0,203 | 0,292 | 0,007 | 0,000 | 0,072 | 0,008 | 0,309 | 0,009 | 0,008 | 0,434 | 0,009 | 0,000 | 0,007 | 0,000 |                 |      |  |                 |                                                                                                    |
| GIR+G                                                                        | 78                | 5223,486            | 4613,747          | -2228,539  | n/a        | 0,11 | 13,52   | 0,266 | 0,239 | 0,203 | 0,292 | 0,012 | 0,006 | 0,069 | 0,014 | 0,370 | 0,013 | 0,008 | 0,435 | 0,000 | 0,063 | 0,011 | 0,000 |                 |      |  |                 |                                                                                                    |
| K2+G+I                                                                       | 72                | 5229,676            | 4666,792          | -2261,111  | 0,46       | 0,20 | 16,61   | 0,250 | 0,250 | 0,250 | 0,250 | 0,007 | 0,007 | 0,236 | 0,007 | 0,236 | 0,007 | 0,007 | 0,236 | 0,007 | 0,236 | 0,007 | 0,007 |                 |      |  |                 |                                                                                                    |
| GTR+G+I                                                                      | 79                | 5232,649            | 4615,101          | -2228,207  | 0,10       | 0,12 | 13,27   | 0,266 | 0,239 | 0,203 | 0,292 | 0,013 | 0,006 | 0,073 | 0,014 | 0,366 | 0,013 | 0,008 | 0,430 | 0,000 | 0,066 | 0,011 | 0,000 |                 |      |  |                 |                                                                                                    |
| T92+G+I                                                                      | 73                | 5240,116            | 4669,423          | -2261,418  | 0,46       | 0,20 | 16,47   | 0,252 | 0,252 | 0,248 | 0,248 | 0,007 | 0,007 | 0,233 | 0,007 | 0,233 | 0,007 | 0,007 | 0,238 | 0,007 | 0,238 | 0,007 | 0,007 |                 |      |  |                 |                                                                                                    |
| K2+G                                                                         | 71                | 5242,694            | 4687,621          | -2272,533  | n/a        | 0,11 | 16,57   | 0,250 | 0,250 | 0,250 | 0,250 | 0,007 | 0,007 | 0,236 | 0,007 | 0,236 | 0,007 | 0,007 | 0,236 | 0,007 | 0,236 | 0,007 | 0,007 |                 |      |  |                 |                                                                                                    |
| TN93+I                                                                       | 75                | 5252,700            | 4666,388          | -2257,885  | 0,74       | n/a  | 13,41   | 0,266 | 0,239 | 0,203 | 0,292 | 0,008 | 0,007 | 0,078 | 0,009 | 0,361 | 0,009 | 0,009 | 0,424 | 0,009 | 0,072 | 0,008 | 0,007 |                 |      |  |                 |                                                                                                    |
| T92+G                                                                        | 72                | 5252,916            | 4690,033          | -2272,731  | n/a        | 0,11 | 16,46   | 0,252 | 0,252 | 0,248 | 0,248 | 0,007 | 0,007 | 0,233 | 0,007 | 0,233 | 0,007 | 0,007 | 0,238 | 0,007 | 0,238 | 0,007 | 0,007 |                 |      |  |                 |                                                                                                    |
| GTR+I                                                                        | 78                | 5269,655            | 4659,916          | -2251,623  | 0,74       | n/a  | 11,45   | 0,266 | 0,239 | 0,203 | 0,292 | 0,016 | 0,005 | 0,078 | 0,018 | 0,357 | 0,015 | 0,007 | 0,420 | 0,000 | 0,071 | 0,012 | 0,000 |                 |      |  |                 |                                                                                                    |
| HKY+G+I                                                                      | 75                | 5279,423            | 4693,111          | -2271.246  | 0.47       | 0.20 | 17.86   | 0.266 | 0.239 | 0.203 | 0.292 | 0.006 | 0.006 | 0.276 | 0.007 | 0.192 | 0.008 | 0.007 | 0.226 | 0.008 | 0.252 | 0.006 | 0.006 |                 |      |  |                 |                                                                                                    |
| HKY+G                                                                        | 74                | 5294 997            | 4716 494          | -2283 946  | n/a        | 0 11 | 17 54   | 0 266 | 0 239 | 0 203 | 0 292 | 0 007 | 0 006 | 0 276 | 0 007 | 0 192 | 0 008 | 0 007 | 0 226 | 0 008 | 0 251 | 0 007 | 0 006 |                 |      |  |                 |                                                                                                    |
| K2+I                                                                         | 71                | 5311 368            | 4756 295          | -2306.870  | 0.78       | n/a  | 12.87   | 0.250 | 0.250 | 0.250 | 0.250 | 0,009 | 0,009 | 0.232 | 0,009 | 0.232 | 0.009 | 0,009 | 0 232 | 0,009 | 0.232 | 0,009 | 0,009 |                 |      |  |                 |                                                                                                    |
| T02+1                                                                        | 72                | 5320.801            | 4757 018          | 2306 674   | 0.78       | n/a  | 12,01   | 0.250 | 0.250 | 0.248 | 0.248 | 0,000 | 0,000 | 0,202 | 0,000 | 0,202 | 0,000 | 0,000 | 0,202 | 0,000 | 0.234 | 0,000 | 0,000 |                 |      |  |                 |                                                                                                    |
| 19271                                                                        | 74                | 5320,001            | 4705 500          | -2300,074  | 0,70       | 11/a | 12,01   | 0,252 | 0,252 | 0,240 | 0,240 | 0,009 | 0,009 | 0,230 | 0,009 | 0,230 | 0,009 | 0,009 | 0,234 | 0,009 | 0,234 | 0,009 | 0,009 |                 |      |  |                 |                                                                                                    |
| HKY+I                                                                        | 74                | 5374,023            | 4795,520          | -2323,459  | 0,78       | n/a  | 12,97   | 0,200 | 0,239 | 0,203 | 0,292 | 0,009 | 0,007 | 0,270 | 0,010 | 0,188 | 0,011 | 0,010 | 0,221 | 0,011 | 0,240 | 0,009 | 0,007 |                 |      |  |                 |                                                                                                    |
| 1N93                                                                         | 74                | 5750,357            | 51/1,854          | -2511,626  | n/a        | n/a  | 10,50   | 0,266 | 0,239 | 0,203 | 0,292 | 0,010 | 0,008 | 0,080 | 0,011 | 0,352 | 0,012 | 0,011 | 0,413 | 0,012 | 0,073 | 0,010 | 0,008 |                 |      |  |                 |                                                                                                    |
| GTR                                                                          | 77                | 5782,689            | 5180,759          | -2513,053  | n/a        | n/a  | 7,43    | 0,266 | 0,239 | 0,203 | 0,292 | 0,012 | 0,014 | 0,081 | 0,013 | 0,337 | 0,016 | 0,018 | 0,396 | 0,016 | 0,074 | 0,013 | 0,011 |                 |      |  |                 |                                                                                                    |
| JC+G+I                                                                       | 71                | 5783,341            | 5228,268          | -2542,857  | 0,43       | 0,23 | 0,50    | 0,250 | 0,250 | 0,250 | 0,250 | 0,083 | 0,083 | 0,083 | 0,083 | 0,083 | 0,083 | 0,083 | 0,083 | 0,083 | 0,083 | 0,083 | 0,083 |                 |      |  |                 |                                                                                                    |
| JC+G                                                                         | 70                | 5790,805            | 5243,542          | -2551,501  | n/a        | 0,12 | 0,50    | 0,250 | 0,250 | 0,250 | 0,250 | 0,083 | 0,083 | 0,083 | 0,083 | 0,083 | 0,083 | 0,083 | 0,083 | 0,083 | 0,083 | 0,083 | 0,083 |                 |      |  |                 |                                                                                                    |
| JC+I                                                                         | 70                | 5838,838            | 5291,576          | -2575,518  | 0,77       | n/a  | 0,50    | 0,250 | 0,250 | 0,250 | 0,250 | 0,083 | 0,083 | 0,083 | 0,083 | 0,083 | 0,083 | 0,083 | 0,083 | 0,083 | 0,083 | 0,083 | 0,083 |                 |      |  |                 |                                                                                                    |
| K2                                                                           | 70                | 5900,870            | 5353,608          | -2606,534  | n/a        | n/a  | 10,33   | 0,250 | 0,250 | 0,250 | 0,250 | 0,011 | 0,011 | 0,228 | 0,011 | 0,228 | 0,011 | 0,011 | 0,228 | 0,011 | 0,228 | 0,011 | 0,011 |                 |      |  |                 |                                                                                                    |
| T92                                                                          | 71                | 5908,788            | 5353,715          | -2605,580  | n/a        | n/a  | 10,32   | 0,252 | 0,252 | 0,248 | 0,248 | 0,011 | 0,011 | 0,226 | 0,011 | 0,226 | 0,011 | 0,011 | 0,230 | 0,011 | 0,230 | 0,011 | 0,011 |                 |      |  |                 |                                                                                                    |
| НКҮ                                                                          | 73                | 5959,334            | 5388,641          | -2621,028  | n/a        | n/a  | 10,28   | 0,266 | 0,239 | 0,203 | 0,292 | 0,011 | 0,009 | 0,265 | 0,012 | 0,185 | 0,013 | 0,012 | 0,217 | 0,013 | 0,242 | 0,011 | 0,009 |                 |      |  |                 |                                                                                                    |
| JC                                                                           | 69                | 6393,253            | 5853,801          | -2857.639  | n/a        | n/a  | 0.50    | 0.250 | 0.250 | 0.250 | 0.250 | 0.083 | 0.083 | 0.083 | 0.083 | 0.083 | 0.083 | 0.083 | 0.083 | 0.083 | 0.083 | 0.083 | 0.083 |                 |      |  |                 |                                                                                                    |
| NOTE                                                                         |                   | Dist DIO and        | (Dece)            | 2001,000   |            |      | 2,00    | 0,200 | 0,200 | 0,200 | 0,200 | 2,300 | 0,000 | 5,500 | 0,000 | 3,500 | 0,000 | (1)   | 0,000 | 0,000 | 0,000 | 0,000 | 0,000 | <br>due (lat) a | <br> |  | in alcolin a la | and the second second se |

NOTE -- Models with the lowest BIC scores (Bayesian Information Criterion) are considered to describe the substitution pattern the best. For each model, AICc value (Akaike Information Criterion, corrected), Maximum Likelihood value (*inL*), and the number of parameters (including branch lengths) are also presented (1). Mon-uniformiting of evolutionary rates among sites may be modeled by using a discrete Gamma distribution (+G) with 5 rate categories and by assuming that a certain fraction of sites are evolutionarily invariable (+I). Whenever and distribution may be modeled by using a discrete Gamma shape parameter and/or the estimated fraction of invariant sites are shown. Assumed or estimated values of transition/transversion bias (*R*) are shown for each model, as well. They are followed by nucleotide frequencies (*f*) and rates of base substitutions (*r*) for each nucleotide pair. Relative values of instantaneous *r* should be considered when evaluating them. For simplicity, sum of *r* values is made equal to 1 for each model. For estimating ML values, a tree topology was automatically computed. This analysis involved 36 nucleotide sequences. Codon positions included were 1st. All positions containing gaps and missing data were eliminated (complete deletion option). There were a total of 514 positions in the final dataset. Evolutionary analyses were conducted in MEGA X [2].

Abbreviations: TR: General Time Reversible; HKY: Hasegawa-Kishino-Yano; TN93: Tamura-Nei; T92: Tamura 3-parameter; K2: Kimura 2-parameter; JC: Jukes-Cantor./div-1. Nei M. and Kumes S. (2000). Molecular Evolution and Phylogenetics. Oxford University Press, New York. 2. Kumar S., Stecher G., Li M., Knyaz C., and Tamura K. (2018). MEGA X: Molecular Evolutionary Genetics Analysis across computing platforms. *Molecular Biology and Evolution* 35:1547-1549. 23. Po nalezení optimálního substitučního modelu přistupte ke konstrukci fylogenetického stromu. Na hlavní liště zvolte funkci PHYLOGENY a v další nabídce zvolte vybranou metodu Construct/Test Maximum Likelihood Tree.

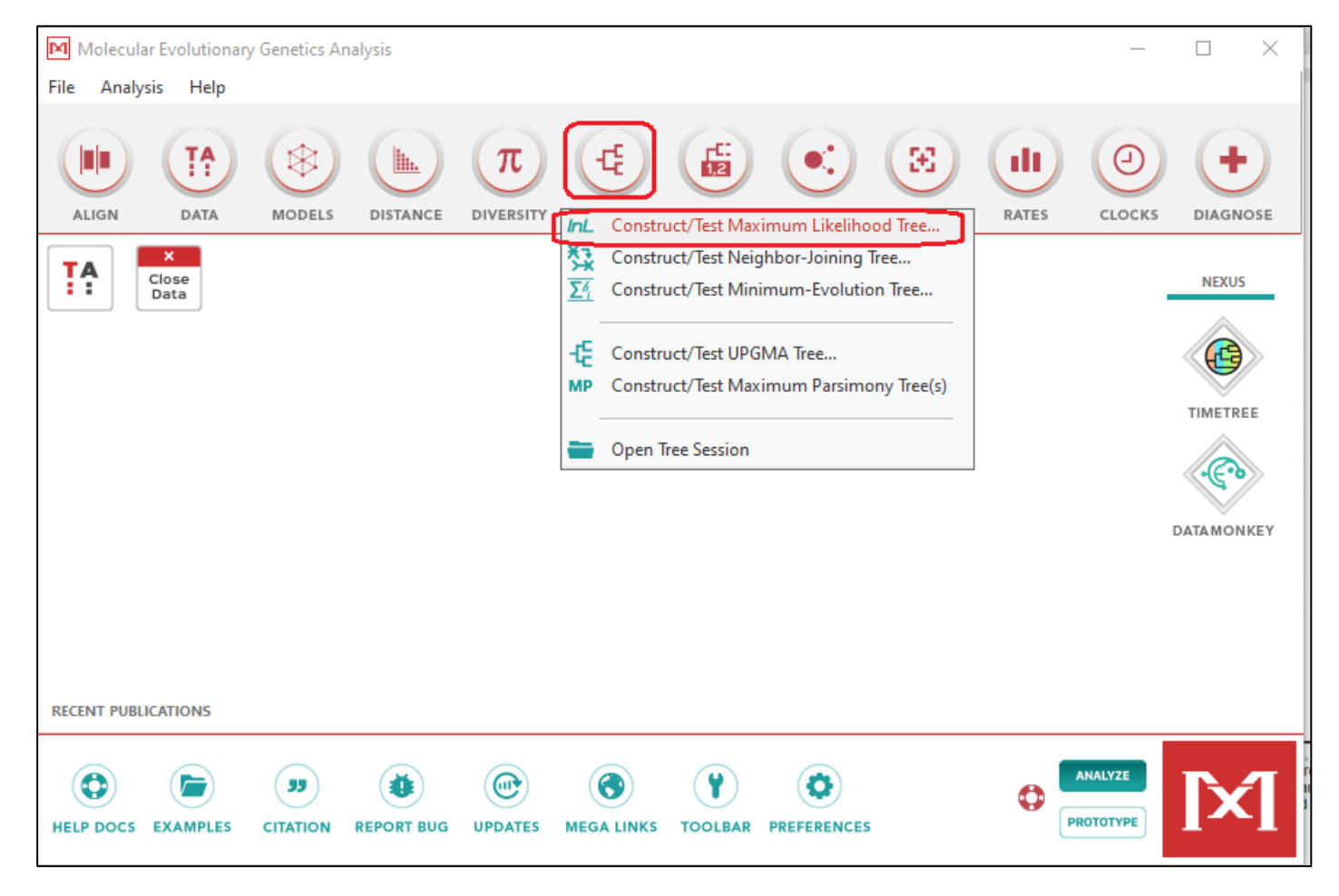

24. V tuto chvíli jste dospěli k poslední fázi nastavení parametrů vlastní fylogenetické analýzy. Program MEGA X implicitně nastavuje test stromu, respektive test zařazení jednotlivých druhů do větví pomocí tak zvané Bootstrap metody, která se implicitně opakuje 500x. Zde doporučuji ponechat implicitní nastavení 500x. Je potřeba si uvědomit, že právě nastavení hodnoty opakování výrazně zpomaluje celou analýzu a v případě nedostatečného hardwarového vybavení bude celý chod počítače výrazně zpomalen a analýza může trvat až několik hodin. Pokud nastanou tyto problémy, doporučuji při opakovaném spuštění analýzy hodnotu opakování snížit například na 200.

V červeně označených polích je provedeno správné nastavení substitučního modelu TN93+G. Tyto parametry je nutné manuálně nastavit. U parametru Select Codon Position zkontrolujte, zda je správně nastavený 1. kodón (1st). Vlastní konstrukci stromu zahájíte stisknutím nabídky OK.

| Molecul    | ar Evolutionary<br><b>/sis Help</b> | / Genetics Ar | alysis     |         |        |                                      |                |                             |                  | _             |            | ×         | · 17 · 1 |
|------------|-------------------------------------|---------------|------------|---------|--------|--------------------------------------|----------------|-----------------------------|------------------|---------------|------------|-----------|----------|
| ALIGN      | DATA                                | MODELS        | DISTANCE   |         | PHYLOG | GENY USER TREE                       |                |                             | N RATES          |               |            | DSE       |          |
| <b>T?</b>  | X<br>Close<br>Data                  |               |            |         |        | MX: Analysis Pret<br>Phylogeny Recor | ferences       |                             |                  | Catting       | NEVUC      |           |          |
|            |                                     |               |            |         |        |                                      |                |                             | _                | Setting       |            | -         | -        |
|            |                                     |               |            |         |        |                                      | Statistical M  | lethod $\rightarrow$        | Maximum Like     | lihood        |            |           | - 1      |
|            |                                     |               |            |         |        |                                      | PHYLOGEN       | Y TEST                      |                  |               |            |           |          |
|            |                                     |               |            |         |        |                                      | Test of Phyl   | ogeny 🕂                     | Bootstrap meth   | hod           |            |           |          |
|            |                                     |               |            |         |        | No. of Bo                            | otstrap Replic | ations $\rightarrow$        | 500              |               |            |           |          |
|            |                                     |               |            |         |        | SU                                   | BSTITUTION N   | NODEL                       |                  |               |            |           | [        |
|            |                                     |               |            |         |        |                                      | Substitution   | s Type $ ightarrow$         | Nucleotide       |               |            |           |          |
|            |                                     |               |            |         |        |                                      | Genetic Code   | $\cdot$ Table $\rightarrow$ | Not Applicable   | <u> </u>      |            |           | - 1      |
| RECENT PUB | LICATIONS                           |               |            |         |        |                                      | Model/M        | lethod →                    | Tamura-Nei m     | odel          |            |           | _        |
|            |                                     |               |            |         | -      | R/                                   | ATES AND PAT   | TERNS                       |                  |               |            |           |          |
|            |                                     | ( 33          |            |         | 6      | No of Discusto                       | Rates amon     | g Sites –                   | Gamma Distrib    | uted (G)      |            |           |          |
| HELP DOCS  | EXAMPLES                            | CITATION      | REPORT BUG | UPDATES | MEGA L | IND OF DISCIELE                      |                |                             | 5                |               |            |           |          |
|            | Data                                | _             |            |         | _      | Gaps/Mis                             | sing Data Trea | tment $\rightarrow$         | Complete dele    | tion          |            |           |          |
|            | Data                                |               |            |         |        | Site                                 | Coverage Cuto  | off (%) →                   | Not Applicable   | 2             |            |           | - F      |
|            |                                     |               |            |         |        | Sel                                  | ect Codon Po:  | sitions $\rightarrow$       | 🗹 1st) 🗆 2n      | d 🗌 3rd       | Nonco      | oding Si  | tes      |
|            |                                     |               |            |         |        | TREE I                               | NFERENCE OP    | TIONS                       |                  |               |            |           |          |
|            |                                     |               |            |         |        | N                                    | 1L Heuristic M | lethod $ ightarrow$         | Subtree-Prunir   | ng-Regrafting | - Fast (SP | PR level  | 3) TI    |
| 0          |                                     |               |            |         |        |                                      | Initial Tree f | for ML $ ightarrow$         | Make initial tre | e automatica  | lly (Defau | ılt - NJ/ | BioNJ)   |
|            |                                     |               |            |         |        |                                      | Initial Tr     | ee File $\rightarrow$       | Not Applicable   | 2             |            |           |          |
|            |                                     |               |            |         |        |                                      | Branch Swap    | m Filter  ightarrow         | None             |               |            |           |          |
|            |                                     |               |            |         |        | SYSTE                                | M RESOURCE U   | JSAGE                       |                  |               |            |           |          |
|            |                                     |               |            |         |        |                                      | Number of T    | hreads $\rightarrow$        | 2                |               |            |           |          |
|            |                                     |               |            |         |        |                                      | ? Help         | ×                           | Cancel           | ⊘ ok          |            |           | _        |

25. V tuto chvíli bude program zpracovávat data a konstruovat větve fylogenetického stromu tak, aby zařazení druhů do jednotlivých větví bylo provedeno na základě maximální věrohodnosti. Analýza bude probíhat v závislosti na hardwarovém vybavení několik desítek minut až hodin. Během analýzy budou na monitoru zobrazeny parametry, které byly pro tvorbu stromu nastaveny.

| chcete udBat                          | Vei Power 10 store                                       |          |  |  |  |  |  |  |  |  |
|---------------------------------------|----------------------------------------------------------|----------|--|--|--|--|--|--|--|--|
| Molecular Evolutionary Ger            | MX: Progress                                             |          |  |  |  |  |  |  |  |  |
| File Analysis Help                    | Progress                                                 |          |  |  |  |  |  |  |  |  |
| $\sim$                                |                                                          |          |  |  |  |  |  |  |  |  |
|                                       | Setting site coverage                                    | (+)      |  |  |  |  |  |  |  |  |
|                                       |                                                          |          |  |  |  |  |  |  |  |  |
| ALIGN DATA M                          | Details 🗶 Stop                                           | DIAGNOSE |  |  |  |  |  |  |  |  |
|                                       | Status/Options                                           |          |  |  |  |  |  |  |  |  |
| Data                                  | Run Status                                               |          |  |  |  |  |  |  |  |  |
|                                       | Start time 22.01.2021 14:36:40                           |          |  |  |  |  |  |  |  |  |
|                                       | Status Bootstrapping Tree                                |          |  |  |  |  |  |  |  |  |
|                                       | Log Likelihood -2193,8634                                | TIMETREE |  |  |  |  |  |  |  |  |
|                                       | Replicate No. 3 of 500                                   |          |  |  |  |  |  |  |  |  |
|                                       | < >                                                      |          |  |  |  |  |  |  |  |  |
| · · · · · · · · · · · · · · · · · · · | Andreis Onting                                           |          |  |  |  |  |  |  |  |  |
|                                       |                                                          | TAMONKEY |  |  |  |  |  |  |  |  |
|                                       | Statistical Method : Maximum Likelihood                  |          |  |  |  |  |  |  |  |  |
|                                       | Prylogeny Test<br>Test of Phylogeny · Bootstran method   |          |  |  |  |  |  |  |  |  |
|                                       | No. of Bootstrap Replications : 500                      |          |  |  |  |  |  |  |  |  |
|                                       | Substitution Model                                       |          |  |  |  |  |  |  |  |  |
|                                       | Substitutions Type : Nucleotide                          |          |  |  |  |  |  |  |  |  |
| RECENT PUBLICATIONS                   | Model/Method : Tamura-Nei model                          |          |  |  |  |  |  |  |  |  |
|                                       | Rates among Sites : Gamma Distributed (G)                |          |  |  |  |  |  |  |  |  |
|                                       | No of Discrete Gamma Categories : 5                      |          |  |  |  |  |  |  |  |  |
|                                       | Data Subset to Use                                       |          |  |  |  |  |  |  |  |  |
| HELP DOCS EXAMPLES                    | Gaps/Missing Data Treatment : Complete deletion          |          |  |  |  |  |  |  |  |  |
|                                       | Tree Inference Options                                   |          |  |  |  |  |  |  |  |  |
|                                       | ML Heuristic Method : Subtree-Pruning-Regrafting - Fast  |          |  |  |  |  |  |  |  |  |
|                                       | Initial Tree for ML : Make initial tree automatically (D |          |  |  |  |  |  |  |  |  |
|                                       | < >                                                      |          |  |  |  |  |  |  |  |  |
|                                       |                                                          |          |  |  |  |  |  |  |  |  |
|                                       |                                                          |          |  |  |  |  |  |  |  |  |

26. Po skončení analýzy je výsledný strom zobrazen pomocí podprogramu Tree Explorer, který umožní mino jiné grafické editace stromu. Hodnoty bootstrap replikátů jsou uvedeny u kořenů větví (kládů) a na následujícím obrázku jsou označeny modrým kruhem. V prostředí programu Tree Explorer je možné provést například takzvané zakořenění stromu na základě přítomnosti separované větve s outgroup druhu (*Tachyglossus aculeatus*).

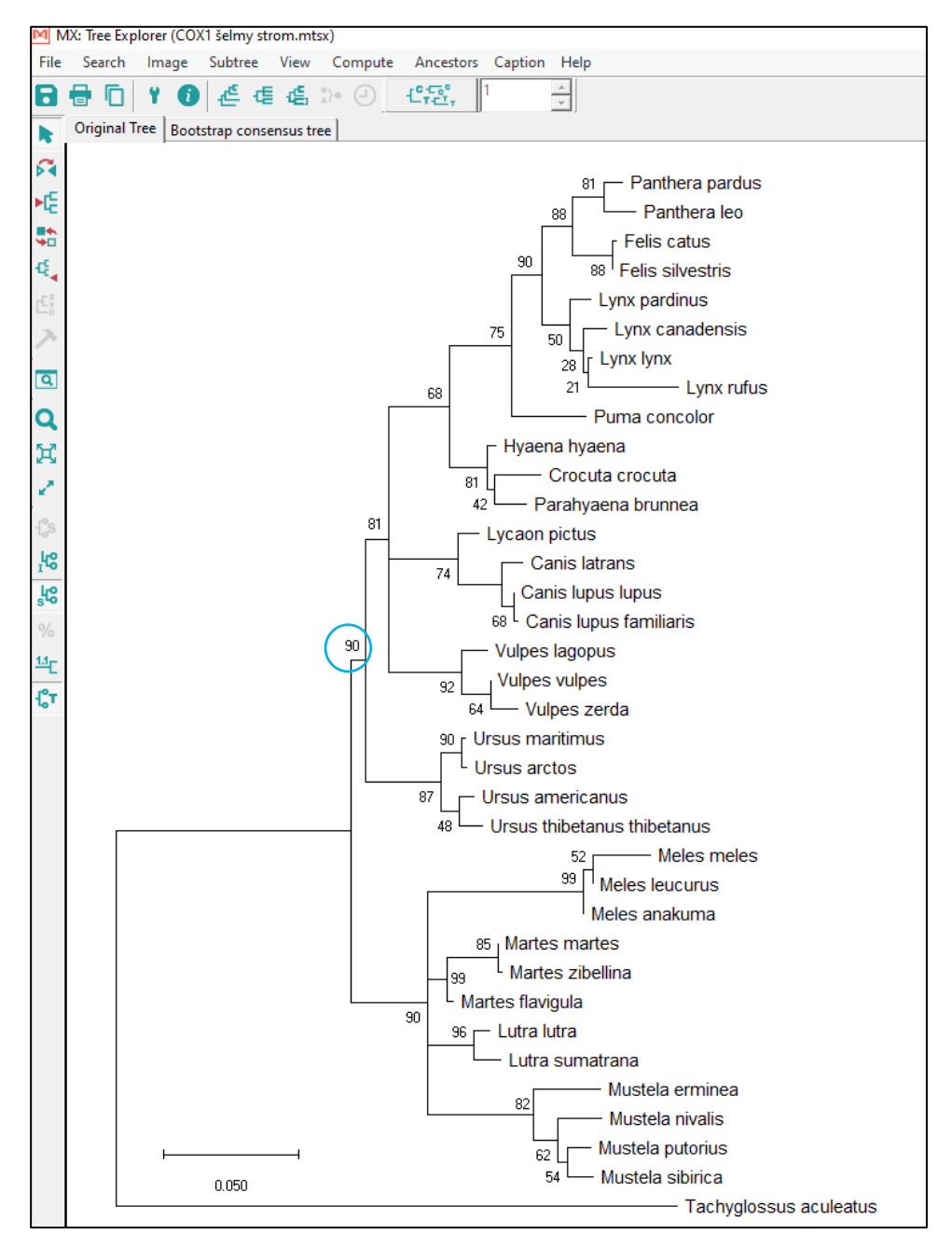

27. Výstupem programu MEGA X je rovněž kompletní popis fylogenetické analýzy včetně odkazů na primární literární zdroje, kde jsou popsány algoritmy, na základě kterých byl vybírán optimální substituční model a konstruován fylogenetický strom.

#### Evolutionary analysis by Maximum Likelihood method

The evolutionary history was inferred by using the Maximum Likelihood method and Tamura-Nei model [1]. The tree with the highest log likelihood (-2224,95) is shown. The percentage of trees in which the associated taxa clustered together is shown next to the branches. Initial tree(s) for the heuristic search were obtained automatically by applying Neighbor-Join and BioNJ algorithms to a matrix of pairwise distances estimated using the Maximum Composite Likelihood (MCL) approach, and then selecting the topology with superior log likelihood value. A discrete Gamma distribution was used to model evolutionary rate differences among sites (5 categories (+G, parameter = 0,1072)). The tree is drawn to scale, with branch lengths measured in the number of substitutions per site. This analysis involved 36 nucleitide sequences. All positions containing gaps and missing data were eliminated (complete deletion option). There were a total of 514 positions in the final dataset. Evolutionary analyses were conducted in MEGAX [2].

1. Tamura K. and Nei M. (1993). Estimation of the number of nucleotide substitutions in the control region of mitochondrial DNA in humans and chimpanzees. Molecular Biology and Evolution 10:512-526.
2. Kumar S., Stecher G., Li M., Knyaz C., and Tamura K. (2018). MEGA X: Molecular Evolutionary Genetics Analysis across computing platforms. Molecular Biology and Evolution 35:1547-1549.

Disclaimer: Although utmost care has been taken to ensure the correctness of the caption, the caption text is provided "as is" without any warranty of any kind. Authors advise the user to carefully check the caption prior to its use for any purpose and report any errors or problems to the authors immediately (www.megasoftware.net). In no event shall the authors and their employers be liable for any damages, including but not limited to special, consequential, or other damages. Authors specifically disclaim all other warranties expressed or implied, including but not limited to the determination of suitability of this caption text for a specific purpose, use, or application.

28. Vytvořený strom je možné rovněž exportovat v NEWICK formátu. Jedná se standardní formát, ve kterém jsou uložena kompletní data potřebná k otevření stromu a jeho další editace či analýzy. S formátem NEWICK pracuje většina programů zaměřených na fylogenetické analýzy. Pomocí tohoto formátu jsou exportovány konkrétní hodnoty analyzovaného stromu, jako jsou například délky větví (Branch Legths) nebo hodnoty bootstrapů (Bootstrap Values).

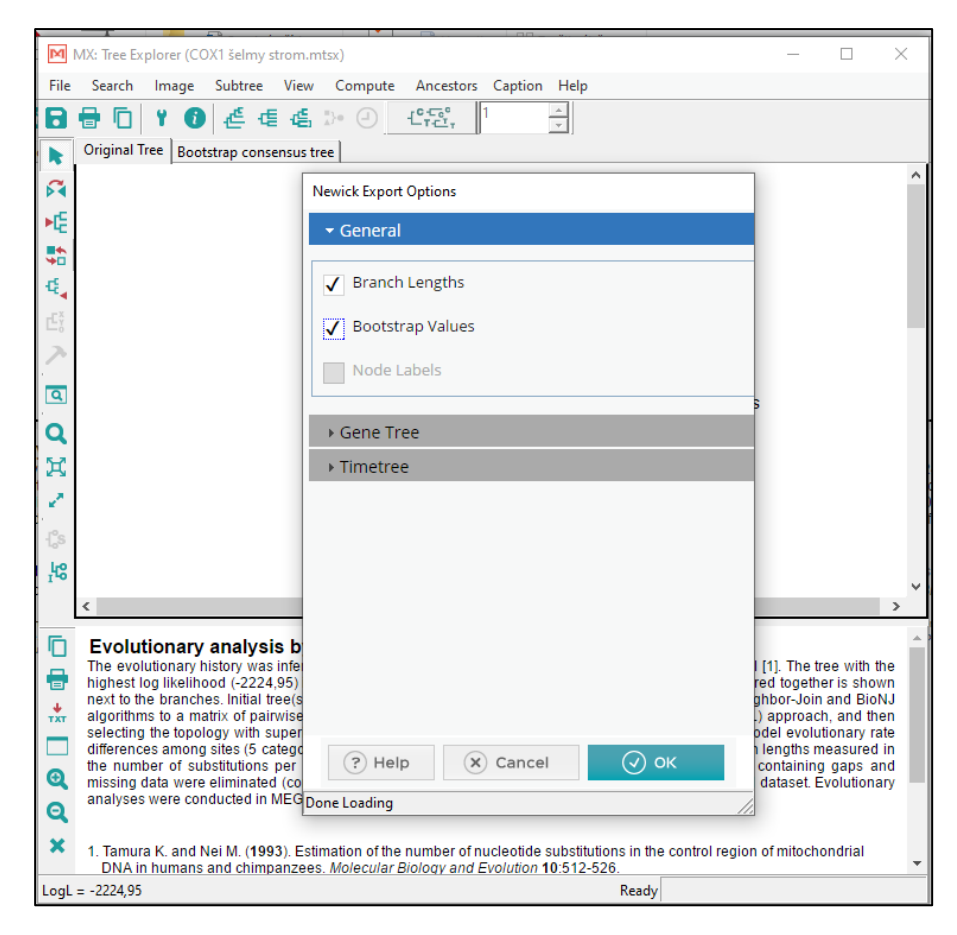

29. Po ukončení analýz je možné veškerá vstupní i výstupní data uložit formou projektu (session) ve formátu MEGA. Uložený projekt je možné opětovně otevřít a upravovat analýzy či provádět analýzy nové.

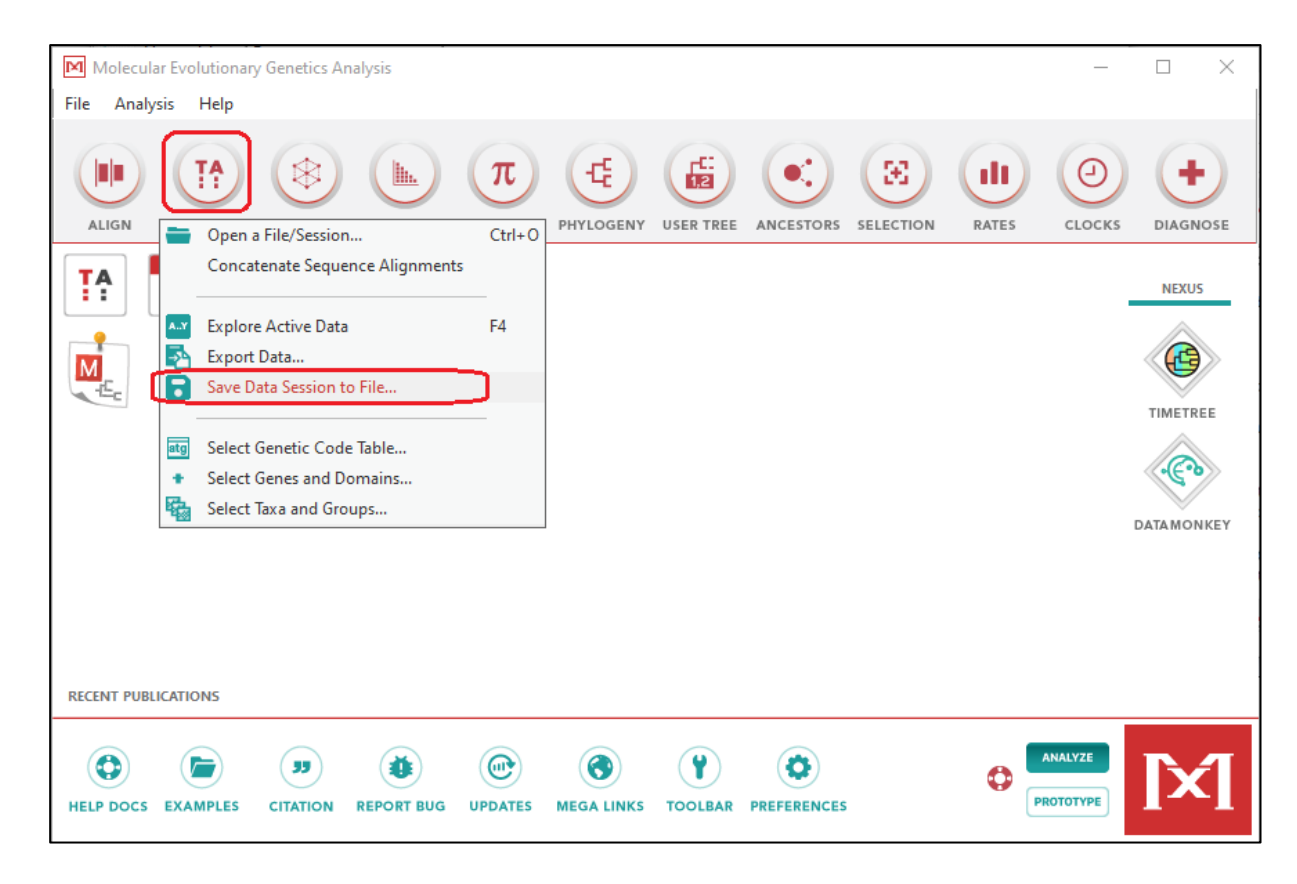